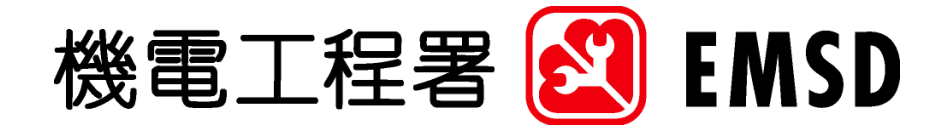

# Web Based Registration Service

# User Guide For Lifts and Escalators

Draft Version: UG v3.0

Mar 2018

Prepared by EMSD

The contents of this document remain the property of EMSD, and may not be reproduced in whole or in part without the expressed permission of EMSD

# Table of Content

| 1.  | PURPOSE                                                                                     | 2                                                                 |
|-----|---------------------------------------------------------------------------------------------|-------------------------------------------------------------------|
| 2.  | SCOPE                                                                                       | 3                                                                 |
| 3.  | Procedures                                                                                  | 4                                                                 |
| (1) | 3.1Pre-requisite3.1.1System3.1.2E-Certificate3.1.3PPS Account                               | 4<br>8<br>籤。                                                      |
|     | 3.1.4 Printer                                                                               | 9<br><i>10</i>                                                    |
|     | <ul> <li>3.2.1 Account Registration.</li> <li>3.2.2 Online Application Submission</li></ul> | …10<br>…14<br><b>籤。</b><br>…33<br>…33<br>…45<br>…48<br>…50<br>…52 |

# 1. PURPOSE

The purpose of this manual is to :-

- ♦ provide relevant information on the on-line application of the Web Based Registration Service (WBRS)
- ♦ document the instructions of all the work public can be performed on the Web Based Registration Service (WBRS) system

# 2. SCOPE

This document defines the procedure for the public to submit on-line application thru WBRS System.

## 3. PROCEDURES

This section serves to give an overview of the submission of online applications thru the Web-Based Registration System (WBRS). It depicts the topics including:

- ♦ Account registration and Login
- ♦ Online application submission

#### 3.1 PRE-REQUISITE

Each online application form requires public to have some of the following prerequisite.

- E-Certificate
- Printer
- 3.1.1 System
- 3.1.1.1 Transport Layer Security (TLS)

WBRS website supports the use of high standard for encryption of Transport Layer Security (TLS) protocol. This means sensitive information such as personal information, application form details provided by you will be automatically converted into machine codes before being securely transmitted over the Internet.

Whenever we ask you to provide any personal information, we will do so through a Web page that uses the TLS protocol. This protocol provides security for your information by encrypting it as it travels from your computer to our computer.

#### 3.1.1.2 Reminders for users

Before proceeding to the online application submission, please note the following:

- 1. You might require Hongkong Post e-Cert (Personal) or Hongkong Post e-Cert (Organizational) to electronic sign the form. To learn more details or apply for Hongkong Post e-Cert, please visit http://www.hongkongpost.gov.hk.
- 2. For the guideline and information on the e-Cert installation, please visit Hongkong Post e-Cert User Guide.
- 3. Payment can be made through GovHK Online Services. You are advised to save and record the system-generated receipt for reference.

4. Remember to logout the session and close the Web Browser after finishing the ordering process.

#### 3.1.1.3 Recommended hardware and software configuration

**Required Hardware** 

- Pentium III compatible or above
- 128 MB RAM or above
- Display resolution at least 800 x 600

#### **Optional Hardware**

- Smart Card Reader If you have a smart card loaded with your digital certificate, you can make use of the Smart Card Reader for authentication and digital signing.
- Printer If you have a printer, you can make use of the printer for application form, invoice and receipt printing.

#### **Operating Systems**

- Microsoft Windows 7 with SP1
- Microsoft Windows 8.1
- Microsoft Windows 10

#### Web Browsers

• Microsoft Internet Explorer version 11

#### Encryption

• Your browser should support TLS encryption to protect the sensitive data transmission between your browser and our system.

#### Security Settings

- Please follow the steps below to configure your security settings 1. Under "Tools" menu of the Internet Explorer, click "Internet Options"
- 2. Click on the "Security Tab", select "Trusted sites"

| Internet ( | Options                                                     |                                                              |                                              |                                     |                             | ?      | $\times$ |
|------------|-------------------------------------------------------------|--------------------------------------------------------------|----------------------------------------------|-------------------------------------|-----------------------------|--------|----------|
| General    | Security                                                    | Privacy                                                      | Content                                      | Connections                         | Programs                    | Advan  | ced      |
| Select a   | a zone to vi                                                | iew or cha<br>ocal intrar                                    | ange securi<br>net <b>Trus</b> t             | ty settings.<br>ed sites Res        | Stricted                    |        |          |
| ✓          | Trustee<br>This zone<br>trust not<br>your files<br>You have | <b>l sites</b><br>e contains<br>to damag<br>s.<br>e websites | s websites t<br>ge your cor<br>s in this zor | that you<br>nputer or<br>ne.        | Site                        | es     |          |
| Secur      | ity <u>l</u> evel fo                                        | r this zone                                                  | e                                            |                                     |                             |        |          |
| Allo       | wed levels                                                  | for this z                                                   | one: All                                     |                                     |                             |        |          |
| -          | - Med<br>P<br>- co<br>U                                     | l <b>ium</b><br>Prompts be<br>ntent<br>Jnsigned <i>I</i>     | efore down<br>ActiveX con                    | loading potent<br>trols will not be | ially unsafe<br>e downloade | d      |          |
|            | Enable Pro                                                  | otected M                                                    | lode (requi                                  | res restarting I                    | nternet Exp                 | lorer) |          |
|            |                                                             |                                                              | <u>C</u> ust                                 | tom level                           | <u>D</u> efault             | level  |          |
|            |                                                             |                                                              |                                              | <u>R</u> eset all zone              | s to default                | level  |          |
|            |                                                             |                                                              | Ok                                           | (Ca                                 | ancel                       | Appl   | у        |

3. Click "Sites"

Under "Add this websit to the zone:", input "<u>https://wbrs.emsd.gov.hk</u>" and then click "Add" button 4.

| Trusted sites                                                                                 | ×                   |
|-----------------------------------------------------------------------------------------------|---------------------|
| You can add and remove websites from this zo this zone will use the zone's security settings. | ne. All websites in |
| Add this website to the zone:                                                                 |                     |
| https://wbrs.emsd.gov.hk                                                                      | <u>A</u> dd         |
| Websites:                                                                                     |                     |
|                                                                                               | <u>R</u> emove      |
|                                                                                               |                     |
|                                                                                               |                     |
| Require server verification (https:) for all sites in thi                                     | s zone              |
|                                                                                               | <u>C</u> lose       |

- 5. Tick "Require server verification (https:) for all sites in this zone
- 6. Click "Close"
   7. Click "OK"

Turn off Pop-up Blocker

Please follow the steps below to configure your security settings

- 1. Under "Tools" menu of the Internet Explorer, click "Internet Options"
- 2. Click on the "Privacy"

|                  |                                        | <b>.</b>          |            |                 |             |                 |      |
|------------------|----------------------------------------|-------------------|------------|-----------------|-------------|-----------------|------|
| General          | Security                               | Privacy           | Content    | Connections     | Programs    | Adva Adva       | ance |
| Setting          | js ——                                  |                   |            |                 |             |                 |      |
|                  |                                        |                   |            | Sites           | Ad          | vanced          |      |
|                  |                                        |                   |            | _               |             | -               |      |
| Locatio          | on                                     |                   |            |                 |             |                 |      |
| New phy          | ver allow we<br>vsical <u>l</u> ocatio | ebsites to<br>on  | request yo | our             | Cle         | ar Sites        | ;    |
| Pop-up           | Blocker –                              |                   |            |                 |             |                 |      |
| 🗹 Tur            | n on Pop-u                             | p <u>B</u> locker |            |                 | S           | <u>e</u> ttings |      |
|                  |                                        |                   |            |                 |             |                 |      |
| InPriva          | ate                                    |                   |            |                 |             |                 |      |
| InPriva          | ate                                    |                   |            | T-D-i           |             |                 |      |
| InPriva          | ate<br>able <u>t</u> oolbar            | rs and ext        | ensions wh | ien InPrivate B | rowsing sta | arts            |      |
| InPriva<br>Disi  | ate<br>able <u>t</u> oolbar            | s and ext         | ensions wh | ien InPrivate B | rowsing sta | arts            |      |
| InPriva<br>Disa  | ate<br>able <u>t</u> oolbar            | 's and ext        | ensions wh | nen InPrivate B | rowsing sta | arts            |      |
| InPriva<br>Disa  | ate <u></u> able <u>t</u> oolbar       | rs and ext        | ensions wh | nen InPrivate B | rowsing sta | arts            |      |
| InPriva          | ate <u></u> able <u>t</u> oolbar       | rs and ext        | ensions wh | nen InPrivate B | rowsing sta | arts            |      |
| InPriva          | ate <u></u> able <u>t</u> oolbar       | 's and ext        | ensions wh | ien InPrivate B | rowsing sta | arts            |      |
| InPriva          | ate <u></u> oolbar                     | 's and ext        | ensions wh | ien InPrivate B | rowsing sta | arts            |      |
| InPriva          | ate <u></u> able <u>t</u> oolbar       | 's and ext        | ensions wh | ien InPrivate B | rowsing sta | arts            |      |
| InPriva          | ate <u></u> able <u>t</u> oolbar       | 's and ext        | ensions wh | ien InPrivate B | rowsing sta | arts            |      |
| InPriva          | ate <u>t</u> oolbar                    | 's and ext        | ensions wh | ien InPrivate B | rowsing sta | arts            |      |
| InPriva          | ate <u></u> oolbar                     | s and ext         | ensions wh | ien InPrivate B | rowsing sta | arts            |      |
| InPriva          | ate <u></u> oolbar                     | rs and ext        | ensions wh | ien InPrivate B | rowsing sta | arts            |      |
| InPriva<br>☑ Dis | ate <u></u> oolbar                     | rs and ext        | ensions wh | en InPrivate B  | rowsing sta | arts            |      |
| InPriva          | ate <u></u> oolbar                     | rs and ext        | ensions wh | en InPrivate B  | rowsing sta | arts            |      |
| InPriva<br>⊡ Dis | ate <u></u> oolbar                     | rs and ext        | ensions wh | en InPrivate B  | rowsing sta | arts            |      |
| InPriva<br>⊡ Dis | ate <u></u> oolbar                     | rs and ext        | ensions wh | ien InPrivate B | rowsing sta | arts            |      |

- 3. Under "Pop-up Blocker", click "Settings"
- 4. Under "Address of website to allow:", input "wbrs.emsd.gov.hk" and then click "Add"
- 5. Click "Close"
- 6. Click "OK"

## 3.1.2 E-Certificate

Some online application forms require public to digitally sign the application during submission. One may apply their certificate at Hong Kong Post. You may visit Hong Kong Post e-Certification website for further information http://www.hongkongpost.gov.hk/index.html

### 3.1.3 Online Payment using GovHK Online Services

The application can be paid by Online payment using GovHK Online Services in WBRS. GovHK online services accept credit cards (Visa and MasterCard) and PPS payment. For details, please visit <u>https://www.gov.hk/en/about/helpdesk/faq/payment/index.htm</u>

#### 3.1.4 Printer

For public who will pay the application by cheque or by cash, we suggest public to have a printer ready to print the invoice for payment.

# 3.2 STEPS

# 3.2.1 Account Registration

You must have an account registered in WBRS in order to submit online application form.

| 機電工程                                   | 機電工程署 😰 EMSD EMSD (Regulatory Services) Web-Based Registration Services                                                                                                    |  |  |  |
|----------------------------------------|----------------------------------------------------------------------------------------------------|--|--|--|
|                                        | Notice: Starting from 22 July 2010, a<br>the new On-line Payment Ser<br>Demand Note for settling the                                                                                                    |  |  |  |
|                                        | To submit applications through this portal, applied required to register for an account.                                                                                                    |  |  |  |
|                                        | Simply complete the <u>Online Registration Form</u> , sign with your<br>Hongkong Post e-Cert and send to us. Alternatively, you can<br><u>download</u> and complete the registration form, then send back to<br>the Registration and Permit Office of EMSD at 3 Kai Shing Street,<br>Kowloon.<br>If you have already got your account information, please enter your<br>User ID and password, then click the Login button to proceed. |  |  |  |
| For applyin<br>post or in<br>"download | g account by<br>person, click<br>" Password:                                                                                                    |  |  |  |
|                                        | Login Reset                                                                                                    |  |  |  |
| Copyright®2018 <u>Important Notice</u> | Enter the User ID and<br>Password, click "Login"<br>to enter the system                                                                                                    |  |  |  |

## Online Account Registration Form

| 機電工程                                   | 署 <u>図</u> EMSD                                         | EMSD (Regulatory Services) Web-Based Registration Services          | □ 繁體版         |
|----------------------------------------|---------------------------------------------------------|---------------------------------------------------------------------|---------------|
|                                        | Contrante T OF                                          | THE HONG KONG SPEC 表格                                               | MAT           |
|                                        | Please follow the                                       | steps in below to open an account electronically w<br>e-Certificate | rith an       |
|                                        | Step                                                    | o 1 -> Step 2 -> Step 3 -> Step 4 -> Step 5                         |               |
|                                        | Step 1 Check                                            | if your system configuration meets the <u>System Requirement</u>    | <u>ents</u> . |
|                                        | н                                                       | ave the above steps been completed?                                 |               |
|                                        |                                                         |                                                                     |               |
| Copyright©2018 <u>Important Notice</u> | <u>Step 1 - 2</u><br>Click the<br>continue<br>account r | "Yes" icon to<br>the online<br>egistration                          |               |

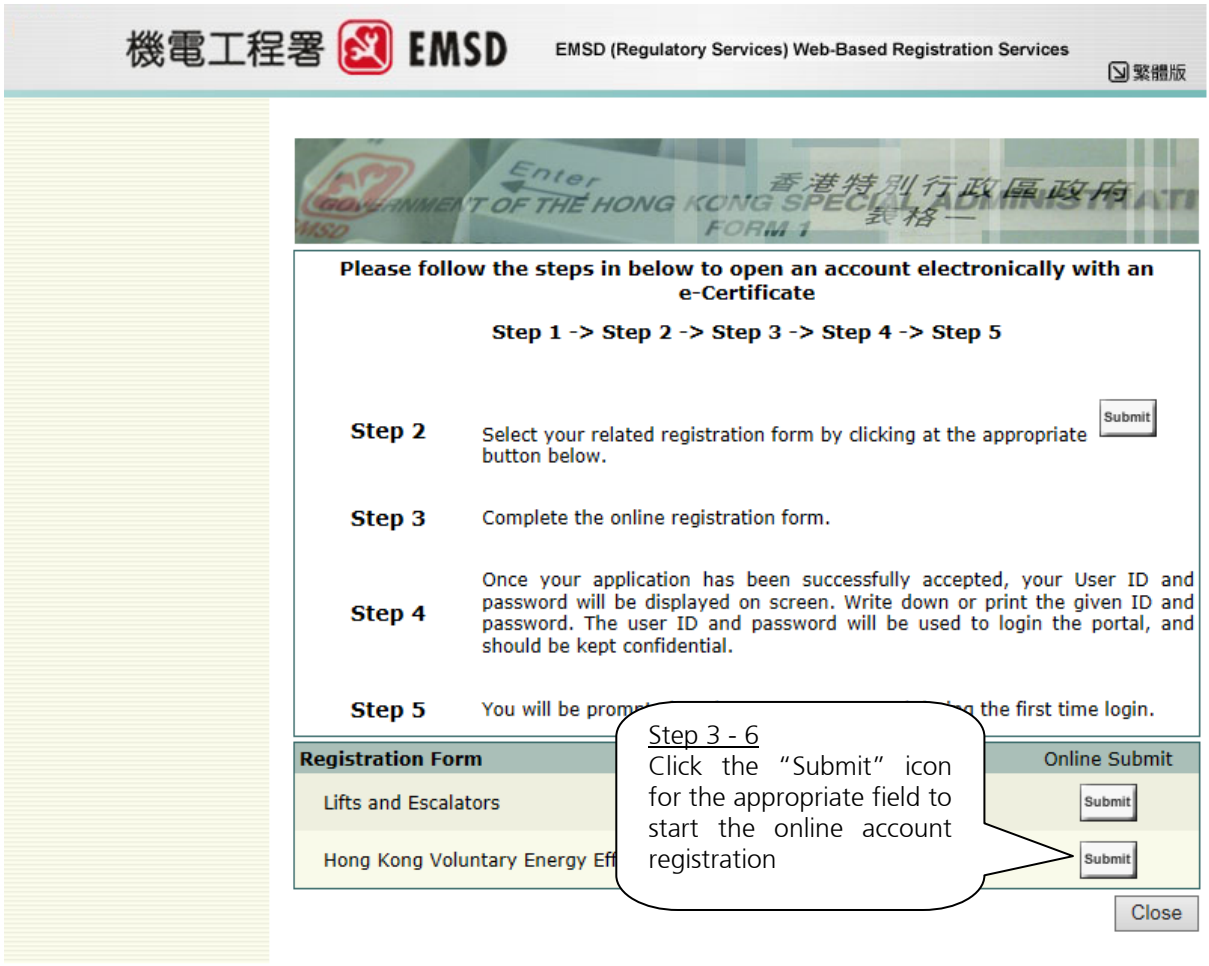

Copyright@2018 Important Notice

## Account Registration by post / in person

| 機電工程署 <u>义</u> | EMSD EMSD (F                              | Regulatory Services) Web-Based Registration Services  | ☑繁體版        |
|----------------|-------------------------------------------|-------------------------------------------------------|-------------|
| Please for     | MENT OF THE HO                            | PNG KONG SPEC 計行 BK 展 BS<br>FORM 1                    | He nerson   |
| Step 1         | Click ዾ to download                       | t the appropriate application form from the list belo | ow          |
| Step 2         | Complete and sign th                      | e registration form                                   |             |
| Step 3         | Return the complete                       | f form to us by post or in person at the following a  | ddress:     |
|                | Customer S<br>3 Kai Shing                 | ervices Office EMSD<br>Street, Kowloon.               |             |
| Step 4         | Once your application<br>ID and password. | n has been successfully processed, we will notify yo  | ou the User |
| Step 5         | You will be prompted                      | Click the kine log                                    | in.         |
| Registratio    | n Form                                    | the appropriate field to                              | ownload     |
| Lifts and E    | Escalators                                | download the application                              | <u>}-</u>   |
| Hong Kon       | g Voluntary Energy Eff                    | form                                                  | - 🏊         |
| Mandator       | y Energy Efficiency Lab                   | elling scneme                                         | *           |
|                |                                           |                                                       | Close       |
| Please down    | lload if required, Adobe                  | Acrobat Reader 6.0 or above to view the informat      | ion.        |

Copyright@2018 Important Notice

# 3.2.2 Online Application Submission

After successful login to WBRS, please follow the steps below to submit the online electronic application.

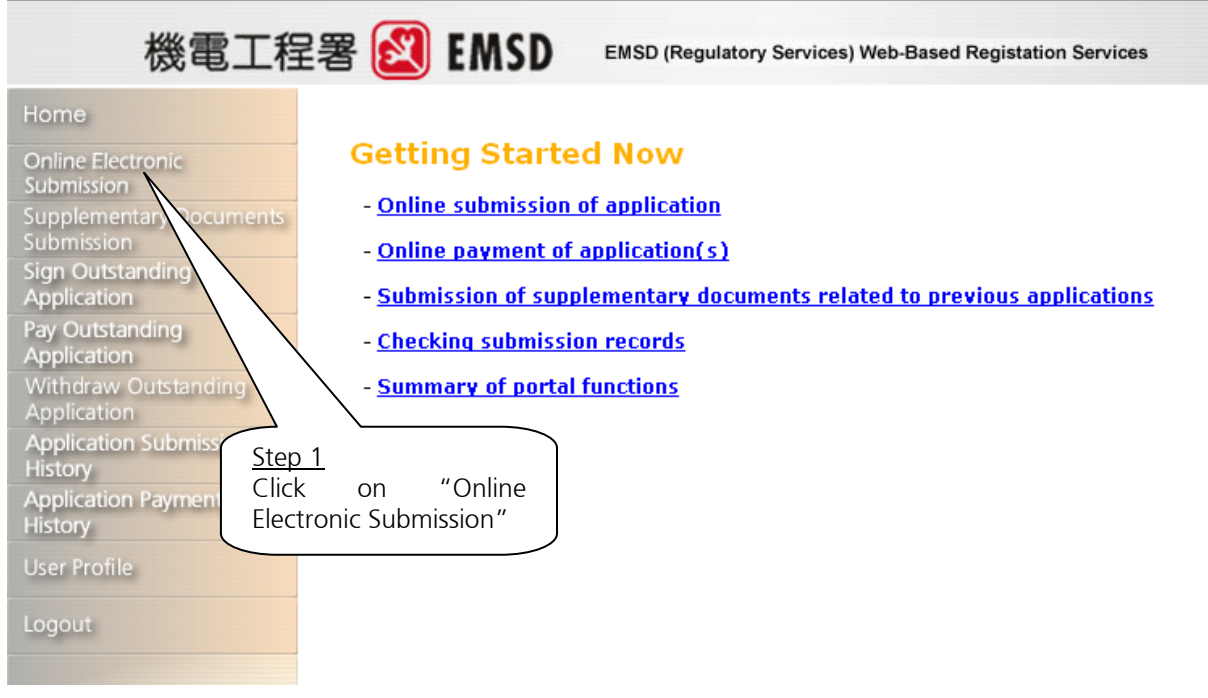

| 機電工程                                                                     | 記書 EMSD (Regulatory Services) Web-Based Registration Services                                                                                                    |    |
|--------------------------------------------------------------------------|----------------------------------------------------------------------------------------------------|----|
| Home                                                                     | Online Electronic Submission                                                                                                    |    |
| Online Electronic<br>Submission                                          |                                                                                                    |    |
| Supplementary Documents                                                  | Please select the required registration form and click 💛 to input information and submit online applications                                                                 |    |
| Sign Outstanding<br>Application                                          | If you have saved your application to local file in your PC earlier, you can click $\widetilde{\nu}$ to retrieve the data and continu with the application process.          | e  |
| Pay Outstanding                                                          | Lift and Escalator Installations Online Submission                                                                                                    | on |
| Application<br>Withdraw Outstanding                                      | Maintenance / Major Alteration / Demolition of Lift(s) or Escalator(s)                                                                                                    |    |
| Application Submission<br>History                                        | Form LE5 - Application for a Use Permit of a Lift on Application Step 2                                                                                                    |    |
| Application Payment<br>History                                           | Form LE7 - Application for a Resumption Permit c Click the "Online<br>Alteration Submission" icon for the                                                                    |    |
| Change Password                                                          | Form LE10 - Notification of Unable or Unwilling to<br>Involving Installation / Maintenance / Major Alter<br>Escalator(s) appropriate form to start<br>the online application |    |
|                                                                          | Form LE11 - Application for a Use Permit Permitting a Lint to Continue to be used and Operated                                                                               |    |
|                                                                          | Form LE12 - Application for a Use Permit Permitting an Escalator to Continue to be<br>Used and Operated                                                                      |    |
|                                                                          | Form LE18 - Application for cancellation of prohibition/cessation order                                                                                                    |    |
|                                                                          | Form LE25 - Application for Exemption                                                                                                    |    |
|                                                                          | Form LE29 - Full Investigation Report for Lift/Escalator Incident                                                                                                    |    |
| 機電工程                                                                     | 2署 <b>EMSD</b> EMSD (Regulatory Services) Web-Based Registration Services                                                                                                    |    |
| Home                                                                     | Application Requirements                                                                                                    |    |
| Online Electronic<br>Submission<br>Supplementary Documents<br>Submission | Form LE3 - Notification of Commencenment of Works Involoving Installation / Maintenance /<br>Major Alteration / Demolition of Lift(s) or Escalator(s)                        |    |
| Sign Outstanding                                                         | This application requires the following item(s):                                                                                                    |    |
| Pay Outstanding<br>Application                                           | Printer for printing application, invoices and receipt if necessary.                                                                                                    |    |
| Withdraw Outstanding<br>Application                                      | Configuration for running WBRS                                                                                                    |    |
| History                                                                  | System Requirements                                                                                                    |    |
| Application Payment<br>History                                           | A dobe Acrobat Reader 6.0 or above for<br>viewing invoices and receipt in PDF files<br>format                                                                                |    |
| Change Password                                                          | Get Adobe Reader                                                                                                    |    |
| Logout                                                                   | Hongkong Post e-Cert for form signing                                                                                                    |    |
| Step 3<br>Read thro<br>requireme                                         | Have the application requirements been matched?                                                                                                    |    |
| res bu                                                                   |                                                                                                    |    |

|                               |                          |               |                                              | LIFTS / ESCALATURS SEARCH                                                                                     |                                                                          |
|-------------------------------|--------------------------|---------------|----------------------------------------------|----------------------------------------------------------------------------------------------------|--------------------------------------------------------------------------|
| Search for Lifts / Escalators |                          |               |                                              |                                                                                                    |                                                                          |
| Type : 💿 Lift                 | / O Escalator            | <u>Step 4</u> | <u>.                                    </u> |                                                                                                    |                                                                          |
| Location No. :                |                          | Select        | the "Type",                                  | input a 7-digit or 10-digit                                                                                   |                                                                          |
|                               |                          | "Loca         | tion No " ar                                 | nd then click the "Search"                                                                                    |                                                                          |
| Cancel Se                     | earch                    | buttor        |                                              | id then eller the sedien                                                                                      |                                                                          |
|                               |                          |               | 1.                                           |                                                                                                    |                                                                          |
|                               |                          |               |                                              | Search Result List                                                                                            |                                                                          |
|                               | Location No.             |               | Lift/Escalator No.                           | Address                                                                                                    |                                                                          |
| ۲                             | 0100021-001              |               | 1/A & B                                      | THE NAIRN ROAD CO-OPERATIVE BUILDING, 6-8 PRINCESS MA<br>KOWLOON HO MAN TIN PRINCESS MARGARET ROAD 6-8 號 TH   | ARGARET ROAD, HO MAN TIN, KOWLOON<br>HE NAIRN ROAD CO-OPERATIVE BUILDING |
| 0                             | 0100021-002              |               | 2/CH                                         | THE NAIRN ROAD CO-OPERATIVE BUILDING, 6 -8 PRINCESS MA<br>KOWLOON HO MAN TIN PRINCESS MARGARET ROAD 6 -8 號 TH | ARGARET ROAD, HO MAN TIN, KOWLOON<br>HE NAIRN ROAD CO-OPERATIVE BUILDING |
| °                             | 0100021-003              |               | 3/FB                                         | THE NAIRN ROAD CO-OPERATIVE BUILDING, 6-8 PRINCESS MA<br>KOWLOON HO MAN TIN PRINCESS MARGARET ROAD 6-8 號 TH   | ARGARET ROAD, HO MAN TIN, KOWLOON<br>HE NAIRN ROAD CO-OPERATIVE BUILDING |
| 0                             | 0100021-00               |               | 5                                            | THE NAIRN ROAD CO-OPERATIVE BUILDING, 6 -8 PRINCESS MA<br>KOWLOON HO MAN TIN PRINCESS MARGARET ROAD 6 -8 號 TH | ARGARET ROAD, HO MAN TIN, KOWLOON<br>HE NAIRN ROAD CO-OPERATIVE BUILDING |
| 0                             | 0100021-005              | ten 5         |                                              | C M                                                                                                    | ARGARET ROAD, HO MAN TIN, KOWLOON<br>A NAIRN ROAD CO-OPERATIVE BUILDING  |
| 0                             | 0100021-00 Se            | elect the "Lo | ocation No."                                 | ' from the search result list and                                                                             | RGARET ROAD, HO MAN TIN, KOWLOON<br>E NAIRN ROAD CO-OPERATIVE BUILDING   |
| 0                             | <sup>0100021-00</sup> th | nen click the | "Submit" bu                                  | utton.                                                                                                    | RGARET ROAD, HO MAN TIN, KOWLOON<br>E NAIRN ROAD CO-OPERATIVE BUILDING   |
| 0                             | 0100021-008              |               |                                              | KOWLOON HO MAN TIN PRINCESS MARGARET ROAD 6 -8 號 TH                                                           | ARGARET ROAD, HO MAN TIN, KOWLOON<br>HE NAIRN ROAD CO-OPERATIVE BUILDING |

Submit

Action Tips Select one of the Lift / Escalator and click "Submit" button to proceed.

# WEB BASED REGISTRATION SERVICES USER GUIDE

|             | FORM LE11                                                                                                    | <del>4</del> Exit to Main                |
|-------------|----------------------------------------------------------------------------------------------------|------------------------------------------|
| iic         | THE GOVERNMENT OF THE HONG KONG SPECIAL ADMINISTRATIVE REGION                                                                                                    | X Abort Application                      |
|             | LIFTS AND ESCALATORS ORDINANCE, CHAPTER 618                                                                                                    |                                          |
| / Documents | APPLICATION FOR A USE PERMIT                                                                                                    |                                          |
| ing.        | Step 6                                                                                                    |                                          |
| ng l        | Read and fill up the                                                                                                    |                                          |
| ng          | [Enter application forms. * MANDATORY field which                                                                                                    | must be filled in                        |
|             | Annex 1 Safety Certificate                                                                                                    |                                          |
| standing    |                                                                                                    |                                          |
| bmission    | Next Examination Date 09/01/2014                                                                                                    |                                          |
|             | To: The Director of Electrical and Mechanical Services                                                                                                    |                                          |
| yment       | Lift No. 1/A & B installed at                                                                                                    |                                          |
|             | THE NAIRN ROAD CO-OPERATIVE BUILDING, 6 - 8 PRINCESS MARGARET ROAD, HO                                                                                                    | MAN TIN,                                 |
| ord         |                                                                                                    |                                          |
|             |                                                                                                    |                                          |
|             | I, in the U//U3/2018 (DD/MM/YY)                                                                                                    | YY), have                                |
|             | <ul> <li>(a) completed the thorough examination of the above-mentioned lift without load and a<br/>equipment or machinery in accordance with section 22 &amp; 24 of the Lifts and Escalators Ordina</li> </ul> | all its associated<br>ance, Chapter 618, |
|             | O (b) completed the thorough examination of the above-mentioned lift with load and all it<br>equipment or machinery in accordance with section 23 & 24 of the Lifts and Escalators Ordina                      | s associated<br>ance, Chapter 618,       |
|             | and certify that the above-mentioned lift and all its associated equipment or machinery were in                                                                                                    | safe working order.                      |
|             | I declare hereby that I o am / am not by the registered lift contractor Click "Finish                                                                                                    | n" button <sub>s of</sub>                |
|             | the above-mentioned lift.                                                                                                    | t step                                   |
|             | Date: 23/03/2018                                                                                                    | Flish                                    |
|             |                                                                                                    |                                          |

# WEB BASED REGISTRATION SERVICES USER GUIDE

|      | FORM LE11 🔶 Exit to                                                                                                    | Main             |
|------|----------------------------------------------------------------------------------------------------|------------------|
|      | THE GOVERNMENT OF THE HONG KONG SPECIAL ADMINISTRATIVE REGION Abort A                                                                                                    | opplication      |
| ents | APPLICATION FOR A USE PERMIT<br>PERMITTING A LIET TO CONTINUE TO BE USED AND OPERATED                                                                                                    |                  |
|      |                                                                                                    |                  |
|      | [ Confirm and Sign ]                                                                                                    |                  |
|      | Annex 1 Safety Certificate                                                                                                    |                  |
|      | Location No. 0100021-001                                                                                                    |                  |
|      | Next Examination Date 09/01/2014                                                                                                    |                  |
|      | To: The Director of Electrical and Mechanical Services                                                                                                    |                  |
|      | Lift No. 1/A & B installed at<br>THE NAIRN ROAD CO-OPERATIV<br>KOWLOON<br>Type HYDRAULIC PASSENCED L<br>Clicking the "Amend Details"                                                                                                    |                  |
|      | L registered lift engineer(N button. YY), have                                                                                                    |                  |
|      | (a) completed the thorough examination     (a) completed the thorough examination     (a) completed the thorough examination     (a) completed the thorough examination     (b) completed the thorough examination     (c) completed the thorough examination     (c) completed the th | ated<br>ter 618, |
|      | (b) completed the thorough examination of the above-mention is a load and all its associate equipment or machinery in accordance with section 23 & 24 of the Line scalators Ordinance, Chap                                                                                                    | d<br>ter 618,    |
|      | and certify that the above-mentioned lift and all its associated equipm                                                                                                    | ing order.       |
|      | I declare hereby that I • am / am not by the registered lift contractor taking the maintenance we the above-mentioned lift.                                                                                                    | vorks of         |
|      | Date: 23/03/2018                                                                                                    |                  |
|      | Print Amend Details Confirm                                                                                                    | and Sign         |
|      | Certificates for Documents Signing                                                                                                    |                  |
|      | HongKong POST e-Cert * 瀏覽                                                                                                    |                  |
|      | Certificates Password *                                                                                                    |                  |
|      | Step                                                                                                    | 8                |
|      | Select                                                                                                    | ±<br>t your      |
|      | sign                                                                                                    | the a            |
|      | form.                                                                                                    |                  |
|      |                                                                                                    |                  |
|      |                                                                                                    |                  |
|      |                                                                                                    |                  |

| [Confirm and S          | ign ]                                                                                                    |
|-------------------------|----------------------------------------------------------------------------------------------------|
| Signing Confir          | nation                                                                                                    |
| Your application        | is received.                                                                                                    |
|                         |                                                                                                    |
| The application         | nformation:                                                                                                    |
| Application<br>No:      | D18000024                                                                                                    |
| Form Name:              | Form LE11 - Safety Certificate of a Lift and Application for Use Permit Permitting the Lift to Continue to be Used and Operated                                    |
| Engineer Numb<br>Number | er / Contractor    RLE / REE No : Get RLE/REE Detail OR  RLC / REC No : Username : Get RLC/REC Detail                                                              |
| Forward To              |                                                                                                    |
| This Applica            | ation (Application No.D180000024) will be s                                                                                                    |
|                         | Step 9ForwardWhen the application required<br>additional signature, input the<br>relevant information of the<br>WBRS user for the signatory<br>and click "Forward" |

#### For Forms Need 2 Signatures Only, others please skip to Step 18 to continue.

| Home                              |                                                    |                                                    |                                                             | -                                              |                                                                                                    |                                                                                        |             |
|-----------------------------------|----------------------------------------------------|----------------------------------------------------|-------------------------------------------------------------|------------------------------------------------|----------------------------------------------------------------------------------------------------|----------------------------------------------------------------------------------------|-------------|
| Online Electronic                 |                                                    |                                                    |                                                             | Sign                                           | Outstanding Application Forms                                                                                                    |                                                                                        |             |
| Submission                        | Some application                                   | ons are required                                   | e-certificate                                               | signing by law: t                              | he following listing shows you the application forms which are pending for                                                                   | r sianina.                                                                             |             |
| Submission                        | Please retrieve                                    | the detail of the                                  | application                                                 | by clicking the Δn                             | nlication No. Detail application forms will be displayed for signing.                                                                        |                                                                                        |             |
| Application                       | T-1-1 11 0-1                                       |                                                    | -                                                           | b) choing chorp                                | presser for bess appresser former in be apprayed for againing                                                                                |                                                                                        |             |
| ay Outstanding                    |                                                    | ecords                                             | ation(s)                                                    |                                                |                                                                                                    |                                                                                        |             |
| Withdraw Outstanding              | Pate                                               | Expiry Date                                        | Language                                                    | Application No                                 | Form                                                                                                    | Status                                                                                 | Batch Signi |
| Application Submission<br>History | 2 2018                                             | Step                                               | <u>10: (F</u>                                               | <u>or Forms</u>                                | Need 2 Signatures Only)                                                                                                    | Pending for<br>the Signatory<br>of the RE                                              |             |
| istory<br>hange Password          | 10/01/20                                           | After<br>Outsi                                     | 2™ ¤<br>andina                                              | party log<br>Ig Applica                        | in to WBRS, click on the "Sign ation".                                                                                                    | Pending for<br>the Signatory<br>of the RE                                              |             |
| ogout                             | 29/12/2017                                         |                                                    |                                                             | 5 11                                           |                                                                                                    | Pending for<br>the Signatory                                                           |             |
|                                   | 28/12/2017                                         | 28/03/2000                                         | <u>,</u>                                                    |                                                | Carry out Works Involving Installation / Maintenance / Major<br>Alteration / Demolition of Lift(s) or Escalator(s)                           | Pending for<br>the Signatory                                                           |             |
|                                   | 19/12/2017                                         | 20/06/2018                                         | English                                                     | <u>D170000464</u>                              | Form LE5 - Safety Certificate of a Lift or an Escalator and Application for Use Permit before putting into Use and Operation $\left(\right)$ | Pending for<br>the Signatory<br>of the RE                                              |             |
|                                   | 18/12/2017                                         | 19/06/2018                                         | English                                                     | <u>D170000440</u>                              | Form LES - Safety Certificate of a Lift or an Escalator and Application for Use Permit before putting into Use and Operation ()              | Pending for<br>the Signatory<br>of the<br>Applicant                                    |             |
|                                   | 18/12/2017                                         | 19/06/2018                                         | English                                                     | <u>D170000436</u>                              | Form LES - Safety Certificate of a Lift or an Escalator and<br>Application for Use Permit before putting into Use and Operation<br>()        | Pending for<br>filling in the<br>Particulars of<br>the Applicant<br>and<br>Declaration |             |
|                                   | 18/12/2017                                         | 19/06/2018                                         | English                                                     | D170000432                                     | Form LE5 - Safety Certificate of a Lift or an Escalator and Application for Use Permit before putting into Use and Operation ()              | Pending for<br>the Signatory<br>of the RE                                              |             |
| yright©2018 Important Notice      | 15/12/2017                                         | 16/06/2018                                         |                                                             | 170000428                                      | Form LE5 - Safety Certificate of a Lift or an Escalator and Application for Use Permit before putting into Use and Operation $\Omega$        | Pending for<br>the Signatory                                                           |             |
|                                   | <u>Step 11:</u><br>All of th<br>to sign<br>want to | <u>(For For</u><br>e outsta<br>are liste<br>proces | r <mark>ms N</mark><br>Inding<br>Inding<br>Inding<br>Inding | eed 2 Sic<br>applicat<br>t; select<br>clicking | gnatures Only)<br>tions waiting for you<br>the application you<br>on the "Application                                                        |                                                                                        |             |

| Electronic<br>sion           |                                                                                                    | Part 1 Particulars of the Applicant                                                                                                    | Signatures Only)                                                                                                    |
|------------------------------|----------------------------------------------------------------------------------------------------|----------------------------------------------------------------------------------------------------|----------------------------------------------------------------------------------------------------|
| ssion                        | Contact Details of the Applica                                                                                                    | ant                                                                                                    | Review the details entered by                                                                                               |
| utstanding                   | Name<br>Flat/Room Floor 22 Block                                                                                                    | CHEVALIER (HK) LTD.                                                                                                    | <sup>J</sup> the 1 <sup>st</sup> party and fill up the                                                                      |
| itstanding                   | Name of Building:                                                                                                    | CHEVALIER COMMERCIAL CENTRE                                                                                                    | remained information if                                                                                                    |
| ation                        | Name of Estate                                                                                                    |                                                                                                    | internation internation in                                                                                                  |
| aw Outstanding               | Number of Street                                                                                                    | From 8 To                                                                                                    |                                                                                                    |
| ation<br>stion Submission    | Name of Street                                                                                                    | WANG HOI ROAD                                                                                                    |                                                                                                    |
| auon submission              | District KOWLOON BAY                                                                                                    |                                                                                                    |                                                                                                    |
| ation Payment                | (Note: This Department will cont                                                                                                    | tact with the Applicant and mail letters through the above correspondence address.)                                                                                                    |                                                                                                    |
| 1 Aller and a second         | Contact Telephone No:                                                                                                    | 23181818                                                                                                    |                                                                                                    |
| e Password                   | Email Address:                                                                                                    | hskuok@chevalier.com                                                                                                    |                                                                                                    |
|                              | Emaily (doress).                                                                                                    |                                                                                                    |                                                                                                    |
|                              | In accordance with section 26(1<br>by a registered lift engineer, and<br>mentioned lift                                              | I)(a) of the Lifts and Escalators Ordinance, Chapter 618, I enclose herewith a safety cert<br>d all the necessary documents as stipulated in the Code of Practice for Lift Works and E | tificate (Annex 1 of this Form) and an examination report issued<br>scalator Works to apply for a Use Permit for the above- |
|                              | The above-mentioned lift is:                                                                                                    | Privately owned (w/ owners cornoration)                                                                                                    |                                                                                                    |
|                              | If Others, along apacify                                                                                                    | Frivately owned (w/ owners corporation)                                                                                                    |                                                                                                    |
|                              | Forward Date: 22/03/2018                                                                                                    | From CHEVALIER (HK) LTD. To CHEVALIER (HK) LTD.                                                                                                    |                                                                                                    |
|                              | Print                                                                                                    |                                                                                                    | Confirm and Sign                                                                                                    |
|                              | Certificates for Documents Si                                                                                                    | igning                                                                                                    |                                                                                                    |
|                              |                                                                                                    |                                                                                                    |                                                                                                    |
|                              | HongKong POST e-Cert                                                                                                    |                                                                                                    | 瀏覽                                                                                                    |
|                              | HongKong POST e-Cert *<br>Certificates Password *                                                                                    |                                                                                                    | 2                                                                                                    |
|                              | HongKong POST e-Cert *<br>Certificates Password *                                                                                    |                                                                                                    |                                                                                                    |
|                              | HongKong POST e-Cert * Certificates Password *                                                                                       |                                                                                                    | 第章                                                                                                    |
|                              | HongKong POST e-Cert * Certificates Password *                                                                                       |                                                                                                    | 3度<br>Step 13                                                                                                    |
|                              | HongKong POST e-Cert * Certificates Password * Action Tips "Dright" to print current form                                            |                                                                                                    | Step 13<br>Select your e-Cert to                                                                                            |
|                              | HongKong POST e-Cert *<br>Certificates Password *<br>Action Tips<br>"Print" to print current form<br>"Confirm and Sian" to confirm 1 | the content signing                                                                                                    | Step 13<br>Select your e-Cert to                                                                                            |
| 2018 <u>Important Notice</u> | HongKong POST e-Cert *<br>Certificates Password *<br>Action Tos<br>"Print" to print current form<br>"Confirm and Sign" to confirm I  | the content signing                                                                                                    | <u>Step 13</u><br>Select your e-Cert to<br>sign the application                                                             |
| 2018 <u>Important Notice</u> | HongKong POST e-Cert *<br>Certificates Password *<br>Action Tips<br>"Print" to print current form<br>"Confirm and Sign" to confirm I | the content signing                                                                                                    | Step 13           Select your e-Cert to sign the application                                                                |
| 1018 <u>Important Notice</u> | HongKong POST e-Cert *<br>Certificates Password *<br>Action Tips<br>"Print" to print current form<br>"Confirm and Sign" to confirm I | the content signing                                                                                                    | Step 13<br>Select your e-Cert to<br>sign the application<br>form                                                            |
| 2018 <u>Important Notice</u> | HongKong POST e-Cert *<br>Certificates Password *<br>Action Tes<br>"Print" to print current form<br>"Confirm and Sign" to confirm to | the content signing                                                                                                    | Step 13<br>Select your e-Cert to<br>sign the application<br>form.                                                           |
| 018 <u>Important Notice</u>  | HongKong POST e-Cert *<br>Certificates Password *<br>Action Tips<br>"Print" to print current form<br>"Confirm and Sign" to confirm I | the content signing                                                                                                    | Step 13<br>Select your e-Cert to<br>sign the application<br>form.                                                           |

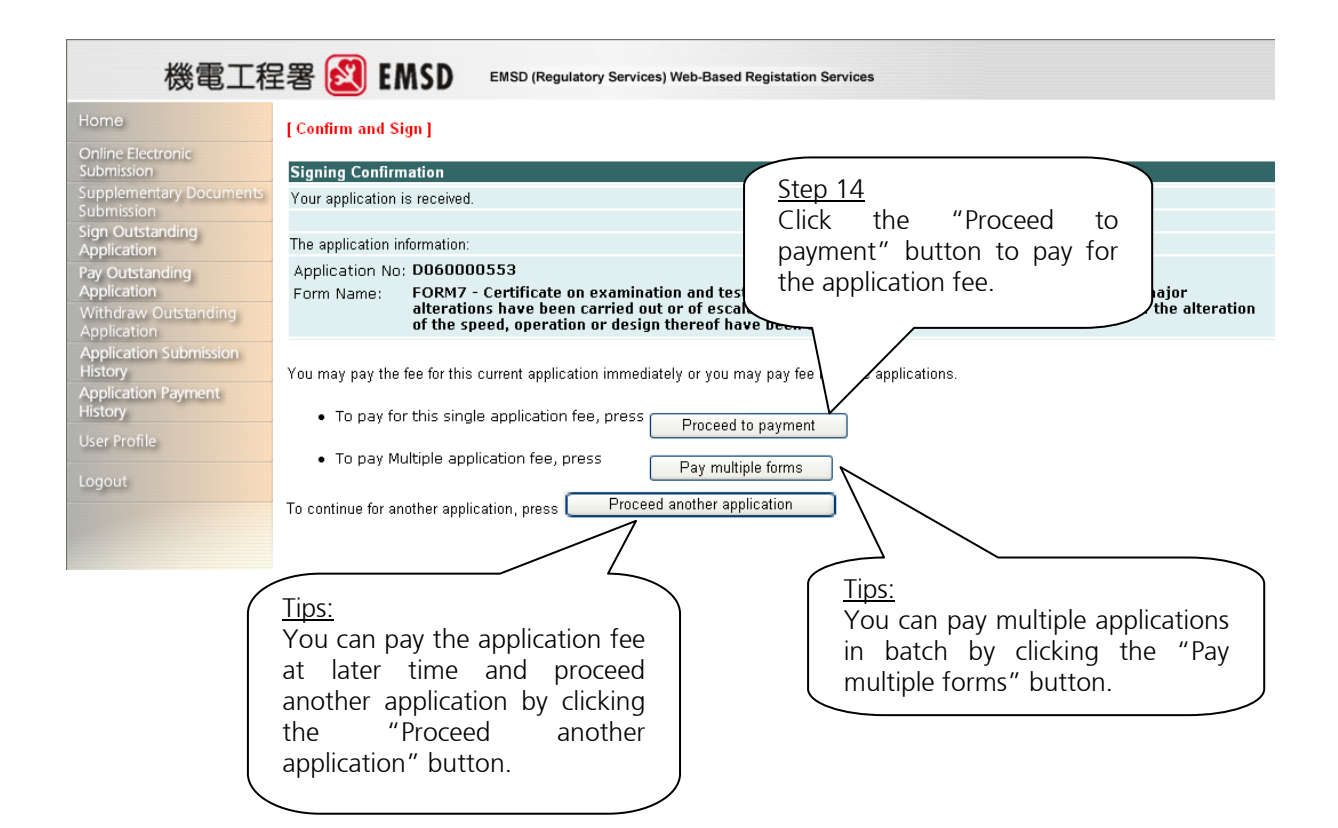

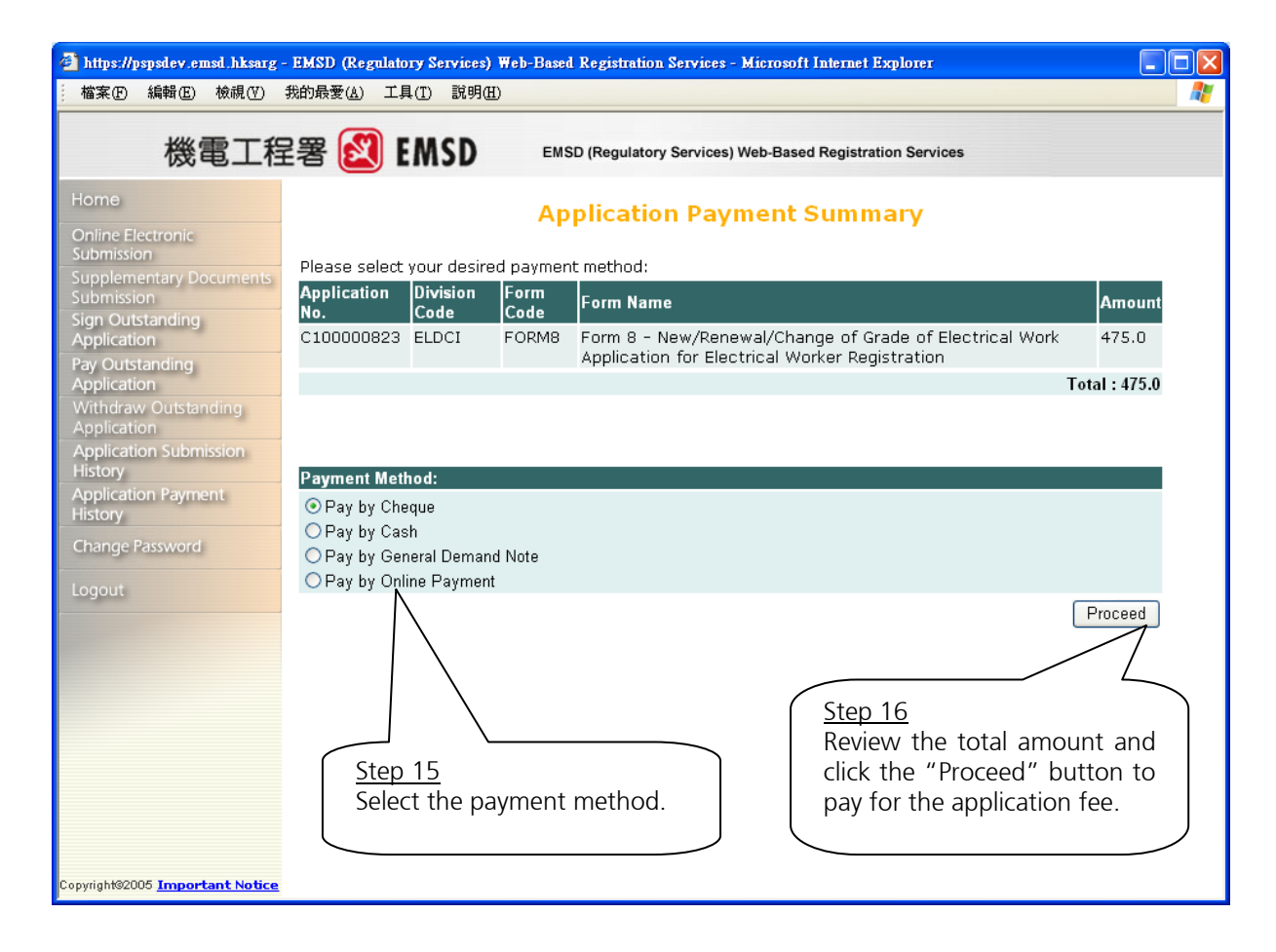

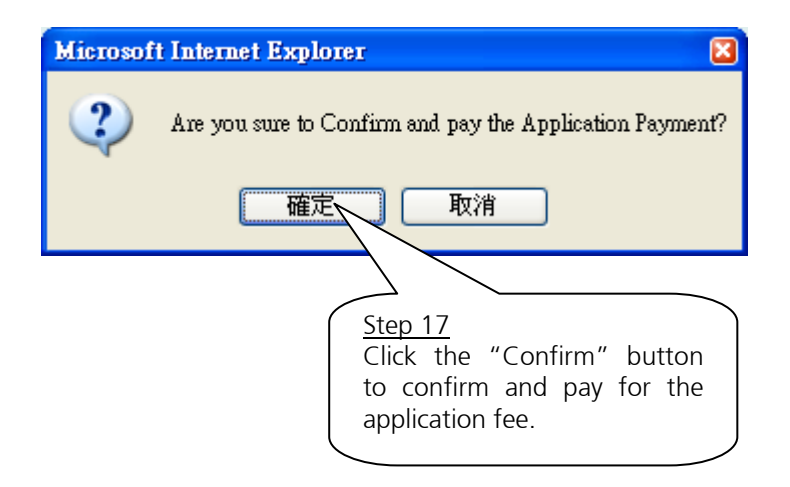

#### For Online Payment Only,

| EMSD (Regulatory Services)                                                                                                    | s) Web-Based Registration Services                                                       | - Microsoft Internet Explorer                                                                                            |          |
|----------------------------------------------------------------------------------------------------|------------------------------------------------------------------------------------------|----------------------------------------------------------------------------------------------------|----------|
| 檔案(F) 編輯(E) 檢視(∀)                                                                                                    | 我的最愛(A) 工具(T) 說明(H)                                                                      |                                                                                                    | <b>*</b> |
| 機電工種                                                                                                    | 呈署 <u> E</u> MSD                                                                         | EMSD (Regulatory Services) Web-Based Registration Services                                                               |          |
| Home<br>Online Electronic<br>Submission<br>Supplementary Documents<br>Submission<br>Sign Outstanding<br>Application<br>Pay Outstanding<br>Application<br>Withdraw Outstanding<br>Application<br>Application Submission<br>History<br>Application Payment<br>History<br>Change Password | You are being transfer to t<br>Pease check your browser :<br>Or click here to manually t | Online Payment In Progress<br>the Online payment Server<br>setting if you do not see any popup window<br>open the window |          |
| Logout<br>Copyright%2006 <u>Important Notice</u>                                                                                                    |                                                                                          |                                                                                                    |          |

After you have confirmed to settle the payment using "Online Payment Services", a new window should pop up to display the "Online Payment Services" in the GovHK web site. If windows pop up has been disabled, you can click on the hyperlink as shown on the screen to manually start the new windows to continue the payment.

| 🗿 Ser      | een ID:SC-PAY-A-001 - M                    | licrosoft Internet Explorer                            |                                                      |                                                |
|------------|--------------------------------------------|--------------------------------------------------------|------------------------------------------------------|------------------------------------------------|
| G          | ) - 🕑 - 💌 🔁 (                              | 🟠 🔎 🌟 🤣 🖾 ໄ                                            | s 🕞 📙 🛵 🎇 📓 🚳                                        | A 1                                            |
| ;<br>; 網址( | D 🕘 https://epaygateway1.eg                | gisdctr.gov.hk/paymentserver/onlinepay                 | vment/genPaymentMtdSelectPage.do?PAYMENT_TOKEN=:     | 3fgtqCjZiPEAPBfwAPI1 % 💙 🌗 移至                  |
|            | GOV <mark>HK</mark> 香港                     | 转政府一 <mark>站通</mark><br>ne Payment Service             |                                                      |                                                |
|            | <b>Help</b><br>Customer<br>Service Hotline | Field marked with an aste                              | risk ( * ) is mandatory.                             |                                                |
|            | 1823                                       | Please select the payme                                | ent method :                                         |                                                |
|            | Email<br>info@emsd .gov.hk                 | Type of Service                                        | EMSD (REGULATORY SERVICES) V<br>REGISTRATION SERVICE | Step 18 (Payment by Online )<br>Payment Method |
|            | _/                                         | Merchant Name                                          | Electrical and Mechanical Services I                 | and click "Pay" to proceed                     |
|            | VERIFIED<br>by VISA<br>VISA MMM            | Transaction Date                                       | 13-07-2010                                           |                                                |
|            | MasterCard.                                | Transaction Reference<br>Number                        | 2010 0713 0000 0069                                  | ,                                              |
|            | SecureCode.                                | Total Amount                                           | HK\$ 475.00                                          |                                                |
|            | <b>教育 2</b>                                | Payment Method *                                       | C VISA C MasterCard C                                |                                                |
|            |                                            | Please take note of the t     After pressing the 'Dec' | ransaction reference number or PRINT this            | s page.                                        |
| <br>(全) 完成 | ¢                                          | Alter pressing the Pay                                 | bullon, piease do not leave this e-service un        | lur you receive the                            |

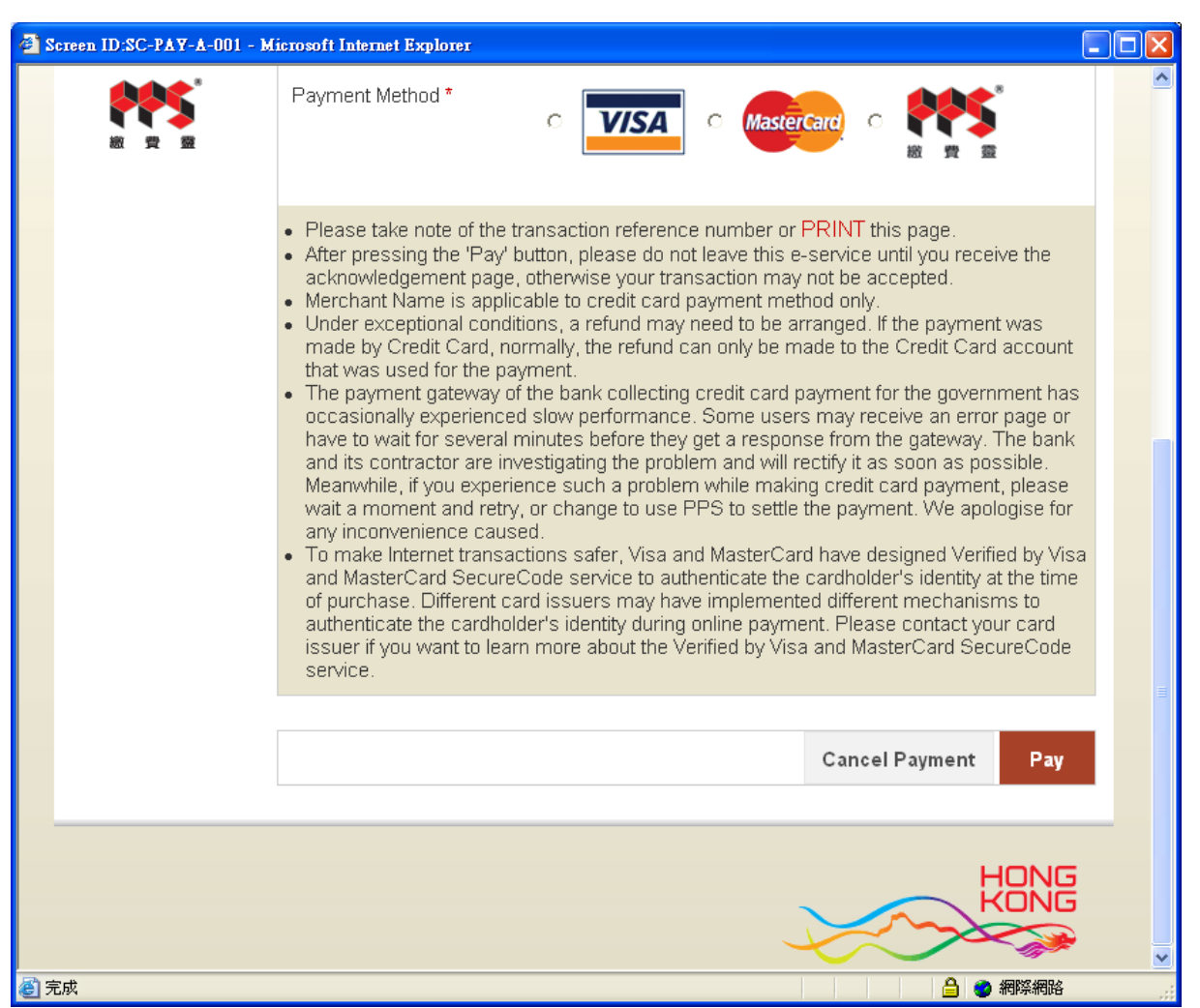

After selected the payment method, different screens may appear to acquire information for authentication according to the selected payment method. Please follow the instruction on screen to complete the transaction.

#### For Online Payment Only,

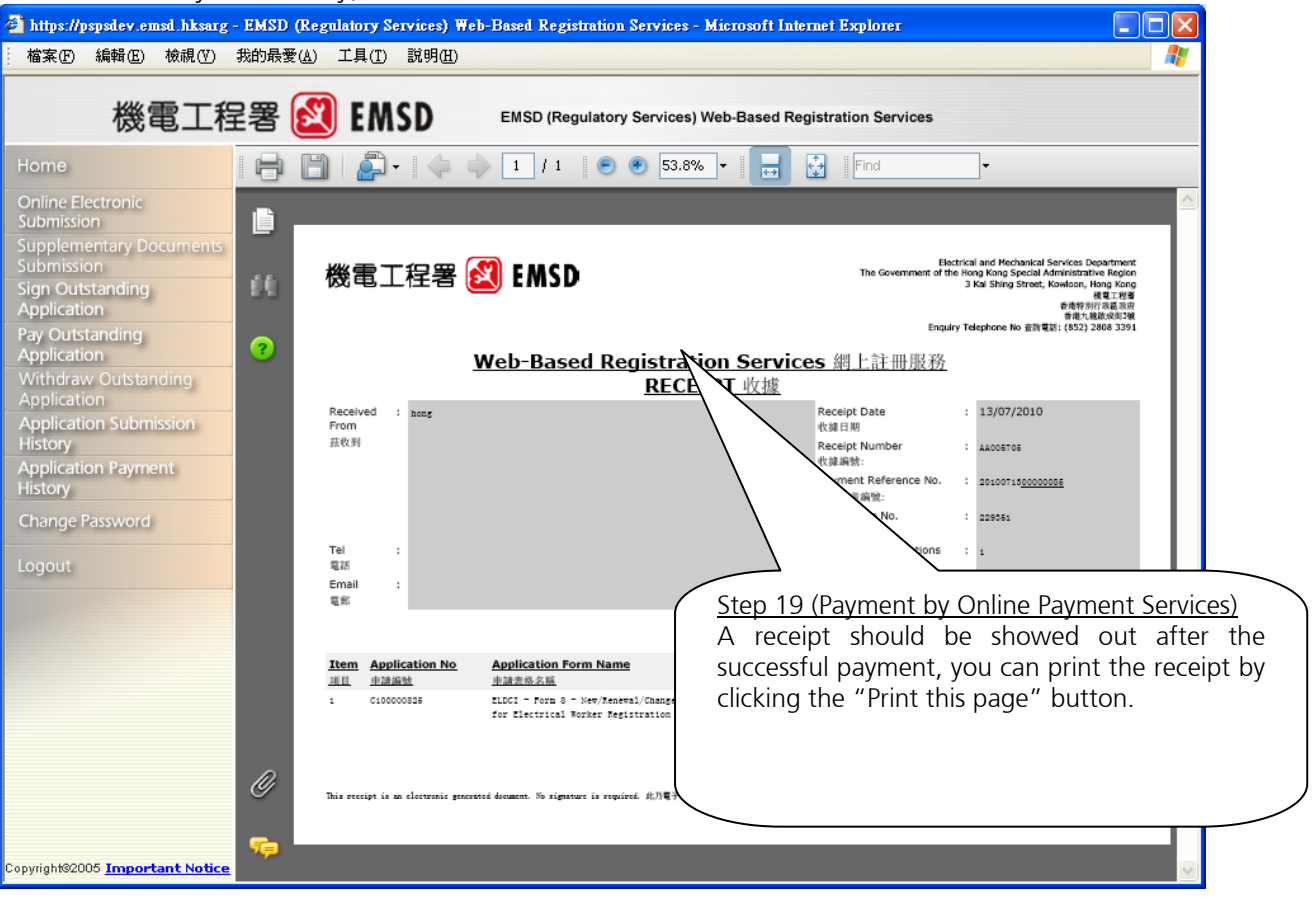

#### For Payment by Cash/Cheque/General Demand Note Only

| https://pspsdev.emsd.hksarg     | - EMSD (Regulate  | ory Services) ¥      | Yeb-Based Registration Services - Microsoft Internet Explorer |                      |
|---------------------------------|-------------------|----------------------|---------------------------------------------------------------|----------------------|
| 檔案 (P) 編輯 (E) 檢視 (V)            | 我的最愛(A) 工具        | 具(I) 說明(H)           |                                                               | <b>A</b>             |
| 機電工程                            | 呈署 赵 🛛            | EMSD                 | EMSD (Regulatory Services) Web-Based Registration Services    |                      |
| Home                            |                   |                      | Invoice                                                       |                      |
| Online Electronic<br>Submission |                   |                      |                                                               |                      |
| Supplementary Documents         | Date of this C    | Confirmation:        | 13/07/2010                                                    |                      |
| Sign Outstanding                | Name of Appl      | licant: hong         |                                                               |                      |
| Application<br>Pay Outstanding  | Selected Pay      | ment Method          | l: Pay by Cheque                                              |                      |
| Application                     | Application       | Division             | Form Name                                                     | Amount               |
| pplication                      | No.<br>C100000822 | Code<br>ELDCI        | Form 8 - New/Renewal/Change of Grade of Electrical Work       | 475.0                |
| Application Submission          |                   |                      | Application for Electrical Worker Registration                | al: 475.0            |
| Application Payment<br>History  |                   |                      | 100                                                           | .01. 147 3.0         |
| hange Password                  | Please fill in t  | the contact in       | formation, which will be printed on your invoice:             |                      |
| ogout                           | Address :*        | 109 Walnu            | it Street                                                     |                      |
|                                 |                   | Kowloon T<br>Kowloon | ong                                                           |                      |
|                                 | Tol 🗥             | Hong Kong            |                                                               |                      |
|                                 | Email :           | felix@testi          | na.com                                                        |                      |
|                                 | Finish            |                      | •                                                             |                      |
|                                 |                   |                      |                                                               |                      |
|                                 |                   |                      |                                                               |                      |
|                                 |                   |                      |                                                               |                      |
| oyright©2005 Important Notice   |                   |                      |                                                               |                      |
|                                 |                   |                      |                                                               |                      |
|                                 |                   |                      | $\langle \rangle$                                             |                      |
|                                 |                   |                      | $\langle \rangle$                                             |                      |
|                                 |                   |                      |                                                               |                      |
|                                 |                   |                      | (Step 20 (Payment                                             | by<br>by Domand Nata |
|                                 |                   |                      | <u>Cash/Cheque/Gen</u><br>Enter your conta                    | act information: cl  |
|                                 |                   |                      | the "Finish" butto                                            | on to proceed.       |
|                                 |                   |                      |                                                               |                      |

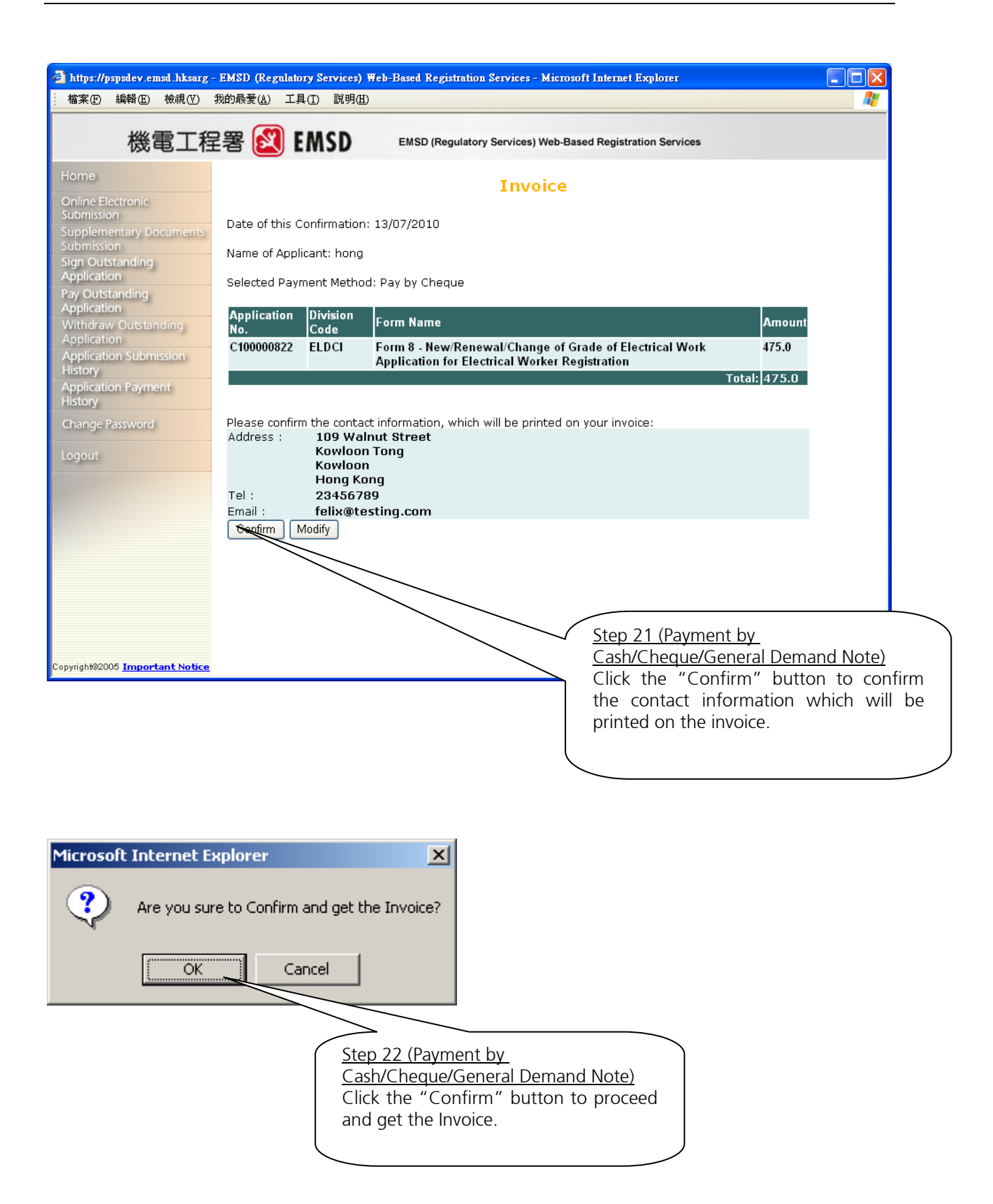

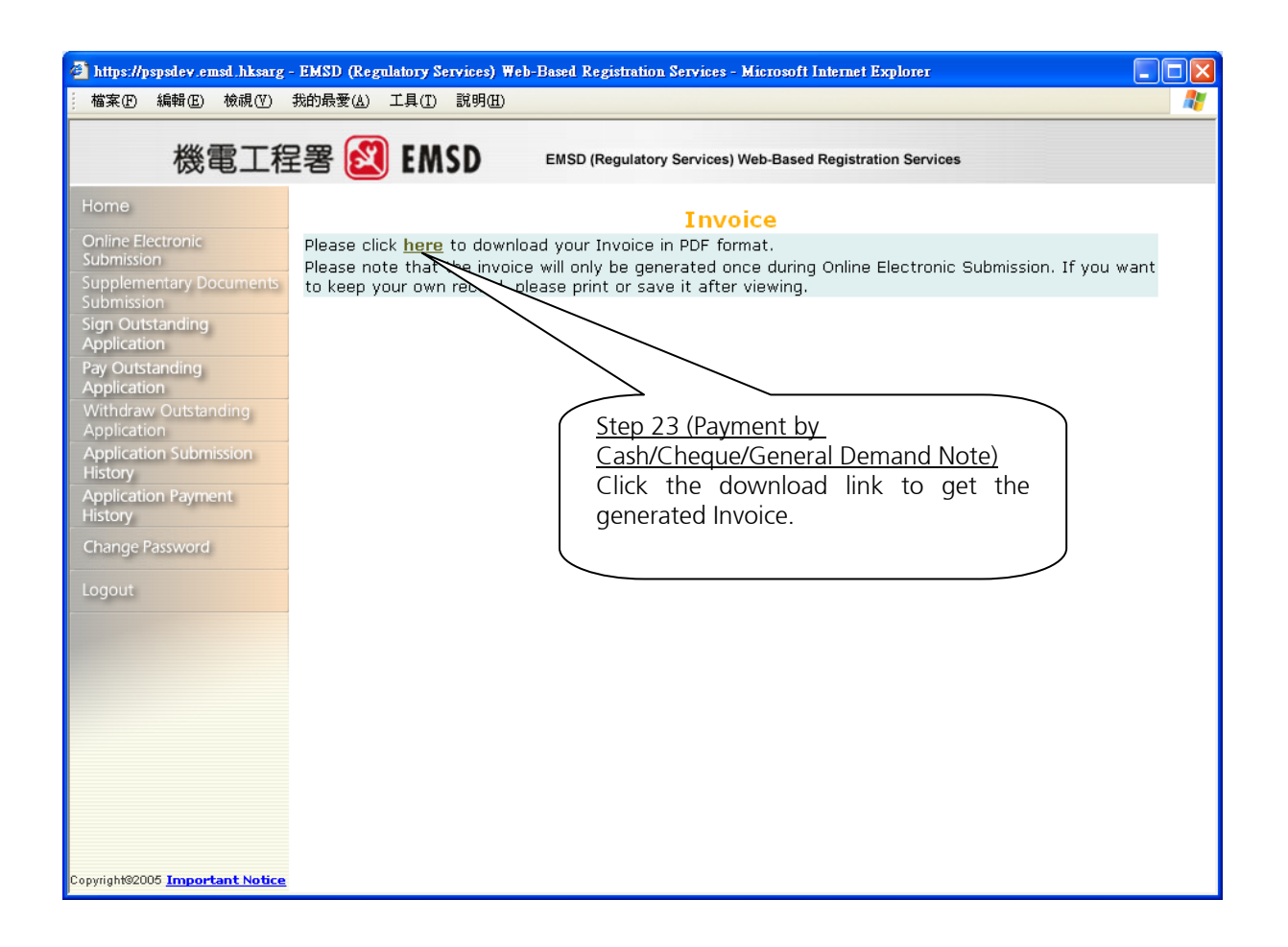

| File Down  | nload                                                                                                    | ×                                                                                          |
|------------|----------------------------------------------------------------------------------------------------|--------------------------------------------------------------------------------------------|
| ?          | Some files can harm your computer. If the file inform<br>looks suspicious, or you do not fully trust the source<br>save this file. | nation below<br>e, do not open or                                                          |
|            | File name: Invoiceb3341158                                                                                                    |                                                                                            |
|            | File type:                                                                                                    | <u>Tips</u><br>If "File Dewpload" dialog box                                               |
|            | From: pspsdev.emsd.hksarg                                                                                                    | appeared, you can click "Save" button<br>to save the PDF file on your computer             |
|            |                                                                                                    |                                                                                            |
|            | Would you like to open the file wave it to your co                                                                                 | mputer?                                                                                    |
|            | <u>Open</u> <u>Save</u> Cancel                                                                                                    | More Info                                                                                  |
|            | Always ask been opening this type of file                                                                                          |                                                                                            |
|            |                                                                                                    |                                                                                            |
|            |                                                                                                    |                                                                                            |
|            |                                                                                                    | tep 24 (Payment by<br>ash/Cheque/General Demand Note)<br>this dialog box appeared, you can |
| Version: l | UG v1.2                                                                                                    | ivoice on screen.                                                                          |

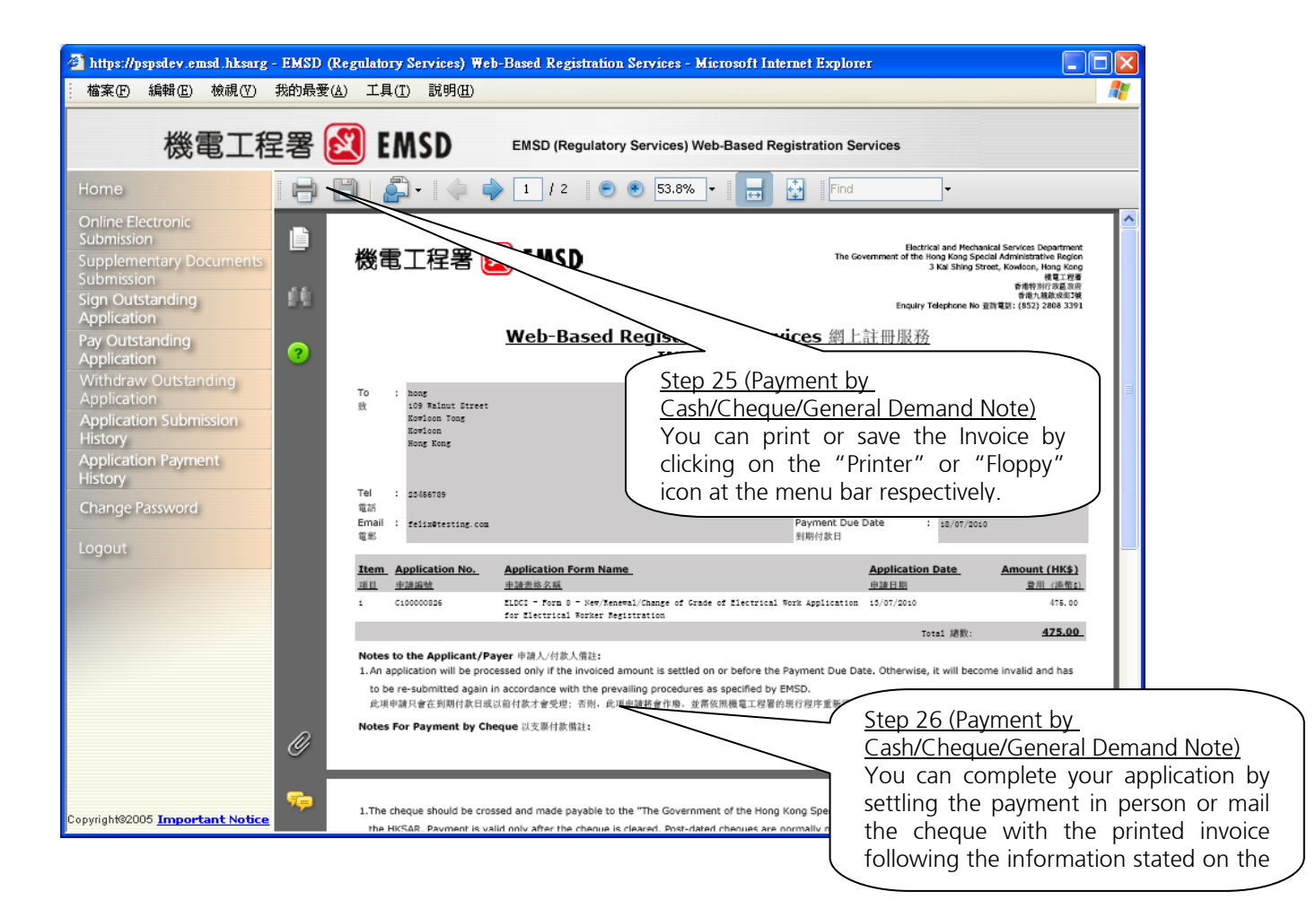

| https://pspsdev.emsd.hksarg - EMSD (Reg                                                                                        | ulatory Services) Web-Based Registration Serv                                                      | ices - Microsoft Internet Explorer                                                     |                                                                                                    |
|----------------------------------------------------------------------------------------------------|----------------------------------------------------------------------------------------------------|----------------------------------------------------------------------------------------|----------------------------------------------------------------------------------------------------|
| _ 檔案 (▶) 編輯 (上) 檢視 (♥) 我的最愛 (▲)                                                                                                | 工具(I) 說明(H)                                                                                        |                                                                                        | A.                                                                                                    |
| 機電工程署 🛃                                                                                                    | EMSD EMSD (Regulatory Serv                                                                         | ices) Web-Based Registration Service                                                   | s                                                                                                    |
| Home                                                                                                    | 🚑 - 🧼 🏟 1 / 3 💌 🖲                                                                                  | 76.1% • 拱 🔂 Find                                                                       | •                                                                                                    |
| Online Electronic<br>Submission<br>Supplementary Documents<br>Submission<br>Sign Outstanding<br>Application<br>Pay Outstanding | 機電工程署 <u> EMSD</u>                                                                                 | Electrica<br>Government of the Ho<br>3                                                 | 害徳特別行政直政府 機電工程券<br>音徳九載取成市1號 I and Mechanical Services Department<br>ng Kong Special Administrative Region<br>Cal Shing Street, Kowloon, Hong Kong<br>www.emsd.gov.hk |
| Application  Withdraw Outstanding Application Application Application                                                          | Web-Based Registration Servic                                                                      | Enquiry Te                                                                             | ephone No 查拘電話: (852) 2808 3391                                                                                                    |
| History<br>Application Payment<br>History<br>Change Password                                                                   | GENERAL DEMAND NOTE 一般錄                                                                            | 放款單<br>Issue Date : 15/07/20                                                           | 10                                                                                                    |
| Logout                                                                                                    | Address 地址 : 109 Walnut Street<br>Kowloon Tong<br>Kowloon<br>Hong Kong                             | 發軍日期<br>Demand Note Number : 077-002-<br>鐵款單編號<br>Number of Application(s) : 1<br>由讀數日 | 900016-6                                                                                                    |
|                                                                                                    | Tel 電話 : 23456789                                                                                  | Issuing Office : EMSD - F<br>發單部門 機電工程                                                 | egulatory Services<br>署 - 規管服務                                                                                                    |
| Ø                                                                                                    | Email 電郵 : felixêtesting.com<br>Total Amount Payable (\$)<br>應繳金額(\$)<br>Payment Due Date<br>到期繳款日 | 475.00<br>18/07/2010                                                                   |                                                                                                    |
| Copyright@2005 Important Notice                                                                                                |                                                                                                    |                                                                                        |                                                                                                    |

#### Important:

You are required to follow the instruction printed on the second page of the General Demand Note to complete the payment.

# 3.2.3 Sign Outstanding Applications

If the application form needs 2 parties to confirm and sign, the 2<sup>nd</sup> party can use this function after successful login to proceed the partially completed form by the 1<sup>st</sup> party.

Details steps please refer to Step 12 of Online Application Submission on page 16 of this manual.

# 3.2.4 Pay Outstanding Applications

You can pay multiple applications through this function.

| 機電工程                           | 醫 2 EMSD EMSD (Regulatory Services) Web-Based Registation Services                                                                   |
|--------------------------------|----------------------------------------------------------------------------------------------------|
| Home                           |                                                                                                    |
| Online Electronic              | Getting Started Now                                                                                                    |
| Supplementary Documents        | - <u>Online submission of application</u>                                                                                            |
| Sign Outstanding               | <ul> <li>Online payment of application(s)</li> <li>Submission of supplementary documents related to previous applications</li> </ul> |
| Pay Outstanding<br>Application | - <u>Checking submission records</u>                                                                                                 |
| Withdraw Outstanding           | - <u>Summary of portal functions</u>                                                                                                 |
| Application Submission         |                                                                                                    |
| Application Payment<br>History | (Step 1)<br>Click on "Pay                                                                                                    |
| User Profile                   | Outstanding Application"                                                                                                    |
| Logout                         |                                                                                                    |
|                                |                                                                                                    |

| 機電工程                                                                                                    | 2署 😰 EMSD EMSD (Regulatory Services) Web-Based Registation Services                                                                                                    |
|----------------------------------------------------------------------------------------------------|----------------------------------------------------------------------------------------------------|
| Home<br>Online Electronic<br>Submission<br>Supplementary Documents<br>Submission<br>Sign Outstanding<br>Application<br>Pay Outstanding<br>Application<br>Withdraw Outstanding<br>Application<br>Application Submission<br>History<br>User Profile<br>Logout | Step 2       Click the payment type         Pay by Cash       Click the payment type         Pay by Cheque       Difference         Pay by PPS (please get ready your PPS Internet Password)       Click the printed receipt number at our Customer service Office in person.         Cheque : By selecting Cheque payment, you will be given a receipt number. You may pay in cash with the printed receipt number at our Customer service Office in person.         Cheque : By selecting Cheque payment, you will be given a receipt number. You may mail your cheque with the printed receipt to the following address : Customer Service Office - 3 Kai Shing Street, Kowloon, Hong Kong; or you can bring your cheque with your printed receipt to our Customer Service Office in person.         PPS: PPS is a safe, convenient way to pay your application fees online. When you signup an account with PPS. You will be given a username and password. WBRS will redirect you to the PPS online and you will be able to settle the payment through this service. Learn more         For PPS payment, your Internet browser must allow popup pages. |

# Select Cash / Check / PPS

| 機電工程                                  | 署 😰 EMSD EMSD (Regulatory Services) Web-Based Registation Services                                                              |                             |
|---------------------------------------|----------------------------------------------------------------------------------------------------|-----------------------------|
| Home                                  | contractor/7 Tips                                                                                                    | application received 2915.0 |
| Online Electronic<br>Submission       | 08/02/2006 09/02/2006 D060000351 Certificate Click on the Application                                                           | application received 265.0  |
| Supplementary Documents<br>Submission | 08/02/2006 11/02/2006 0060000322 No. to review the detail                                                                       | application received 270.0  |
| Sign Outstanding<br>Application       | 08/02/2006 11/02/2006 D060000323 Certificate of the application                                                                 | application received 270.0  |
| Pay Outstanding<br>Application        | 08/02/2006 11/02/2006 D060000324 Certificate from registered lift contractor/registered escalator<br>contractor                 | application received 270.0  |
| Application                           | 08/02/2006 11/02/2006 D060000325 Certificate from registered lift contractor/registered escalator                               | application received 270.0  |
| Application Submission<br>History     | 08/02/2006 11/02/2006 D060000326 Certificate from registered lift contractor/registered escalator                               | application received 270.0  |
| History                               | 09/02/2006 10/02/2006 D060000359 Certificate or testing of st Step 3                                                            | application received 265.0  |
| User Profile                          | 09/02/2006 10/02/2006 D060000361 Certificate (<br>testing of s) Select one ore more                                             | application received 265.0  |
| Logout                                | 09/02/2006 19/02/2006 D060000362 Certificate applications you like to of                                                        | application received 265.0  |
|                                       | 09/02/2006 19/02/2006 0060000363 certification pay at the same time                                                             | application received 265.0  |
|                                       | 09/02/2006 19/02/2006 D060000364 (re output of portion of both of both of                                                       | application received 265.0  |
|                                       | 14/02/2006 15/02/2006 D060 Certificate on examination of lift or escalator or testing of safety equipment or order under Stop / | application received 1.0    |
|                                       | 15/02/2006 25/02 06 D060000406 Certificate safety equit Click "Pay Selected of                                                  | application received 265.0  |
|                                       | 21/02/20 22/02/2006 D060000439 Certificate safety equirinstallation Application" to proceed of                                  | application received 710.0  |
|                                       | 18/04/2006 18/10/2006 D060000521 Certificate from Tegistered int contractory     contractor     contractor                      | application received 270.0  |
|                                       |                                                                                                    | Pay Selected Application    |

| 機電工程                                                      | 2署 図 EMSD EMSD (Regulatory Services) Web-Based Registation Services                                                                                            |            |
|-----------------------------------------------------------|----------------------------------------------------------------------------------------------------|------------|
| Home<br>Online Electronic<br>Submission                   | Application Payment Summary                                                                                                    |            |
| Supplementary Documents<br>Submission<br>Sign Outstanding | Application No. Division Code Form Code Form Name Am<br>D060000521 LESD FORM18 Certificate from registered lift contractor/registered escalator contractor 270 | ount<br>.0 |
| Pay Outstanding<br>Application                            | Total :                                                                                                    | 270.0      |
| Application<br>Application Submission<br>History          | Payment Method:       Tips         O Pay by PPS (please get ready your PPS Internet)       You can view your                                                   |            |
| Application Payment<br>History                            | selected application with<br>***For PPS payment, your Internet browser must allow popu the total amount you                                                    |            |
| Logout                                                    | want to pay                                                                                                    | ed         |
|                                                           | Step 5<br>Click "Proceed" to pay<br>the total amount                                                                                                    |            |

For paying Cash / Cheque, otherwise please skip to Step 14 to continue

| 機電工程                                                                                                    | 2署 函 EMSD (Regulatory Services) Web-Based Registation Services                                                                                                    |
|----------------------------------------------------------------------------------------------------|----------------------------------------------------------------------------------------------------|
| Home                                                                                                    | Invoice                                                                                                    |
| Submission<br>Supplementary Documents<br>Submission<br>Sign Outstanding<br>Application<br>Pay Outstanding<br>Application | Date of this Confirmation: 26/05/2006<br>Name of Applicant: Sarah 5<br>Selected Payment Method: Pay by Cash<br>Payment Reference Number: 2006052600000096                                                                                            |
| Application<br>Application Submission<br>History<br>Application Payment<br>History                                       | Application No.         Division Code         Form Name           D060000521         LESD         Certificate from registere         Step 6 (Payment by Cash/Cheque)           Enter your contact information; click the "Finish" button to proceed. |
| User Profile                                                                                                    | Please fill in the contact information, which will be printed on your                                                                                                    |
| Logout                                                                                                    | Address :* Rm 123, Big Building, Kowloon<br>Tel :* 12312312<br>Email : 123@123.com                                                                                                    |
|                                                                                                    | Finish                                                                                                    |
|                                                                                                    | Step 7 (Payment by Cash/Cheque)<br>Click the "Finish" button to confirm the<br>contact information which will be printed<br>on the invoice.                                                                                                    |

#### For paying Cash / Cheque, otherwise please skip to Step 14 to continue

| 機電工程                                  | 2署 ⑧ EMSD EMSD (Regulatory Services) Web-Based Registation Services                                                                                                    |                       |
|---------------------------------------|----------------------------------------------------------------------------------------------------|-----------------------|
| Home<br>Online Electronic             | Invoice                                                                                                    |                       |
| Submission<br>Supplementary Documents | Date of this Confirmation: 26/05/2006                                                                                                    |                       |
| Submission<br>Sign Outstanding        | Name of Applicant: Sarah 5                                                                                                    |                       |
| Application<br>Pay Outstanding        | Selected Payment Method: Pay by Cash                                                                                                    |                       |
| Application<br>Withdraw Outstanding   | Payment Reference Number: 2000000000000096                                                                                                    |                       |
| Application                           | Application No. Division Code Form Name                                                                                                    | Amount                |
| History                               | D060000521 LESD Certificate from registered lift contractor/registered escalator contractor                                                                                                    | 270.0<br>Total: 270.0 |
| Application Payment<br>History        |                                                                                                    |                       |
| User Profile                          | Please confirm the contact information, which will be printed on your invoice:         Address :       Rm 123, Big Building, Kowloon         Tel :       12312312         Email :       123@123.com |                       |
|                                       | Step 8 (Payment by Cash/Cheque)<br>Click the "Confirm" button to confirm<br>the contact information which will be<br>printed on the invoice.                                                        |                       |
| Microsoft Internel                    | Explorer                                                                                                    |                       |

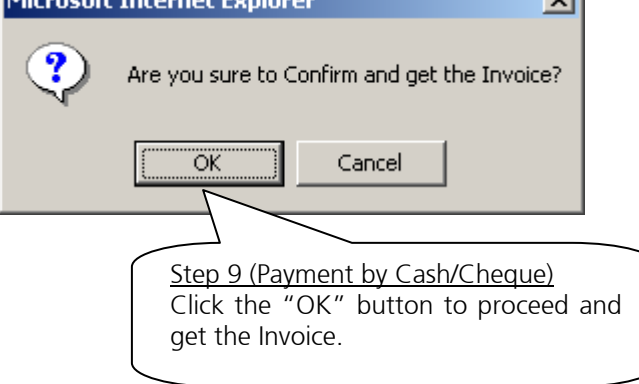

#### For paying Cash / Cheque, otherwise please skip to Step 14 to continue

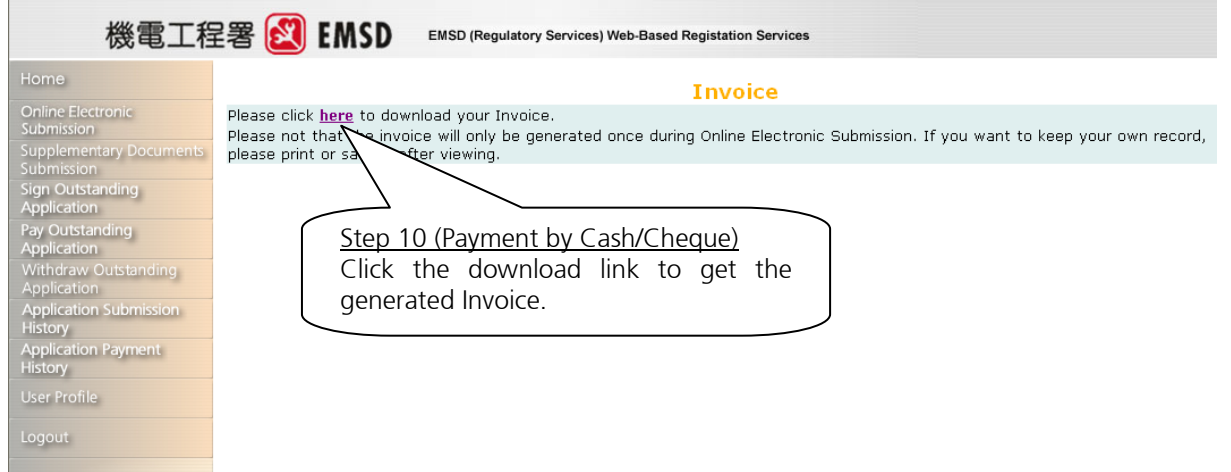

| File Dow | nload                                                                                                    |
|----------|----------------------------------------------------------------------------------------------------|
| ?        | Some files can harm your computer. If the file information below<br>looks suspicious, or you do not fully trust the source, do not open or<br>save this file.                    |
|          | File name:       Invoiceb3341158         File type:       Tips         From:       pspsdev.emsd.hksarg       Tips         PDF file on your computer                              |
|          | Would you like to open the file       wave it to your computer?         □pen       Save       Cancel       More Info         ✓       Always ask betwee opening this type of file |
|          | Step 11 (Payment by Cash/Cheque)<br>Click the "Open" button to open the<br>invoice on screen.                                                                                    |

For Payment by Cash/Cheque Only, others please skip to Step 14 to continue

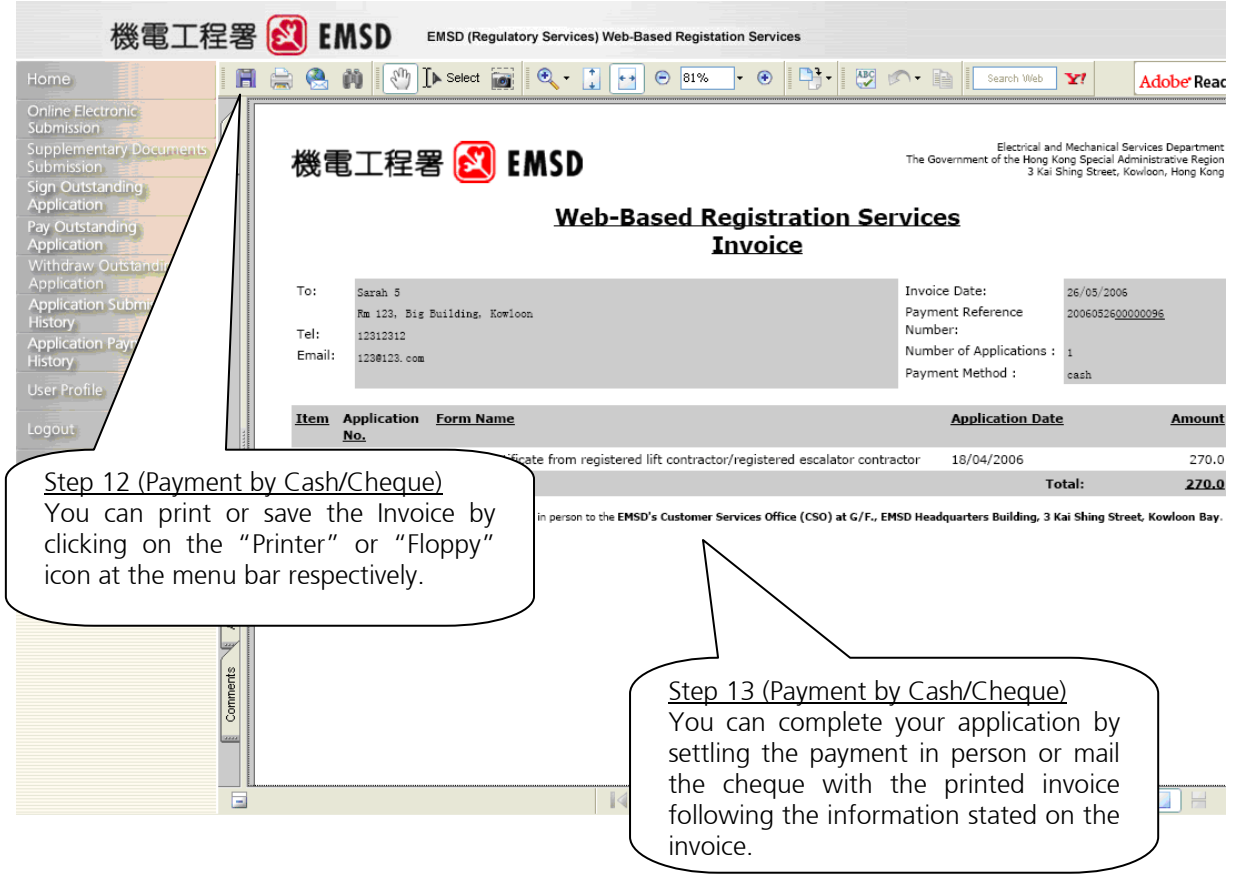

| 🗿 Online Payment Service - Microsoft Internet Explo                                                                                                    | ter                                                                                 |                             |                  |                     |
|----------------------------------------------------------------------------------------------------|-------------------------------------------------------------------------------------|-----------------------------|------------------|---------------------|
| 網址① 🥘 http://ppsuat.netvigator.com/cgi-bin/gx.cgi/AppLo                                                                                                    | gic+pps.iPGProcessDO                                                                | 💌 🔁 t                       | 多至 🛛 🥂           |                     |
| Bay it                                                                                                    | your way!                                                                           | 1                           | <                |                     |
| You <b>must read</b> the Terms and Conditions, Le<br>Collection Statement listed below before clickin<br>[ <u>Terms and Conditions</u>   <u>Privacy Policy</u>   <u>Dis</u> | gal Disclaimer & Copyright Notice a<br>g "Submit" for payment.<br><u>sclaimer</u> ] | nd Personal Inform          | ation            |                     |
| Merchant Name:                                                                                                    | EMSD (                                                                              | Step 14 (Payr               | <u>nent by F</u> | PPS)                |
| Reference Number:                                                                                                    | 200000000000062                                                                     | Enter your                  | PPS              | Account             |
| Amount (HK\$):                                                                                                    | 740.00                                                                              | Number and<br>Password; cli | ck the "         | Internet<br>Submit" |
| 8-digit PPS Account Number:<br>(PPS Account Name is not applicable here)                                                                                                    |                                                                                     | button to pro               | ceed.            |                     |
| PPS Internet Password:                                                                                                    | Submit Cancel                                                                       |                             |                  |                     |
|                                                                                                    | \                                                                                   |                             |                  |                     |
| *If you are not a PPS user yet, please se<br>Registration Terminal. For details, pleas                                                                                      | et up your PPS Account at any<br>e click <u>here</u> .                              | nearby PPS                  |                  |                     |
|                                                                                                    |                                                                                     |                             | ~                |                     |
| 街 Applet Jap1 started                                                                                                    |                                                                                     | 🥑 Internet                  |                  |                     |

| 🗿 http://ppsuat.netvigator.com/cgi-bin/gx.cgi/AppLogic+pps.AppIPGPayBill?ACCOUNTNO=66689787&REFNO 📃                                                                                                    |   |
|----------------------------------------------------------------------------------------------------|---|
| Address 🔄 http://ppsuat.netvigator.com/cgi-bin/gx.cgi/AppLogic+pps.AppIPGPayBill?ACCOUNTNO=666897878REFNO 💌 🔗 Go                                                                                                    |   |
| Frage Pay of the second second | × |
| 🙆 Done 🛛 🖉 Internet                                                                                                    |   |

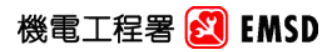

<u>**Receipt**</u> For Paying Application(s) Submitted via EMSD WBRS by PPS

| Payme<br>No:          | ent Reference                           | 2000000000000070                                                             | Receipt No:                                                                                                    | AA0049                                               | 78                                     |
|-----------------------|-----------------------------------------|------------------------------------------------------------------------------|----------------------------------------------------------------------------------------------------|------------------------------------------------------|----------------------------------------|
|                       |                                         |                                                                              | Payment Date                                                                                                    | : 26/05/2                                            | 2006                                   |
| Item                  | Application N                           | o. Division Code                                                             | Form Name                                                                                                    |                                                      | Amount                                 |
| 1                     | D060000553                              | LESD                                                                         | Certificate on examination and testing of lift in respect of w<br>consisting of major alterations have been carried out or of<br>respect of which escalator works consisting of the alteratio<br>operation or design thereof have been carried out | /hich lift works<br>escalator in<br>in of the speed, | 740.0                                  |
| <b>T</b> el = = = = = |                                         |                                                                              |                                                                                                    | Total :                                              | <u>740.0</u>                           |
| Please p<br>Prir      | rint out this page as ;<br>it this page | ener area oopy, no signature is require<br>your receipt of this transaction. |                                                                                                    |                                                      |                                        |
|                       |                                         |                                                                              | Step 16 (Payment by Pl<br>A receipt should be<br>successful payment, yc<br>clicking the "Print this                                                                                                    | <u>PS)</u><br>showed<br>ou can print<br>page" butt   | out after the<br>the receipt by<br>on. |
|                       |                                         |                                                                              |                                                                                                    |                                                      |                                        |

# 3.2.5 Withdraw Outstanding Application

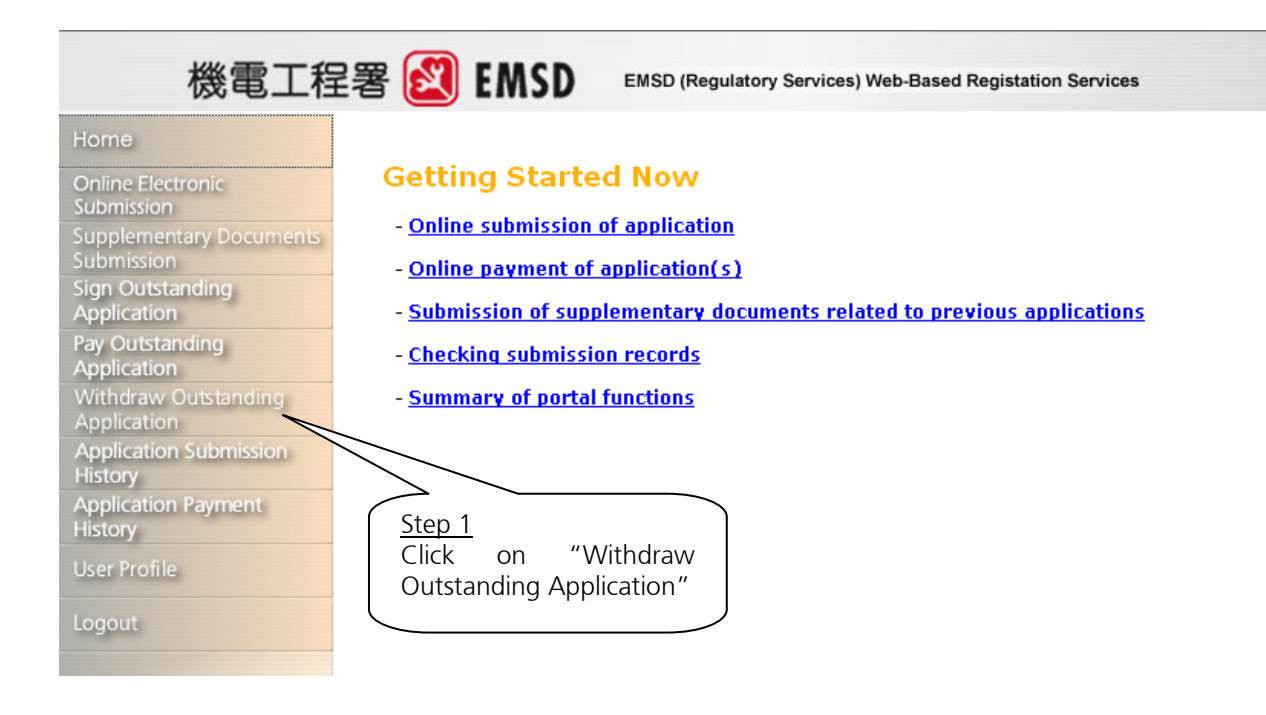

| 機電工程署 🙋 EMSD EMSD EMSD (Regulatory Services) Web-Based Registation Services                                                                                                    |                                                                                                    |  |
|----------------------------------------------------------------------------------------------------|----------------------------------------------------------------------------------------------------|--|
| Home<br>Online Electronic<br>Submission<br>Supplementary Documents<br>Submission<br>Sign Outstanding<br>Application<br>Pay Outstanding<br>Application<br>Mithdraw Outstanding<br>Application Submission<br>History<br>Application Payment<br>History<br>User Profile<br>Logout | Withdraw Outstanding Application         Application forms submitted to WBRS can be withdrawn before they are signed or before payment is being made. You may either withdraw Applications which are pending for signing by some applicants or Applications which are pending for signing         You may now proceed to withdraw         • Applications which are pending for signing         • Applications which are pending for signing         • Applications which are pending for payment         • Click on the type of application you want to withdraw |  |

| 機電工程                                  | 2署 😰 EMSD EMSD (Regulatory Services) Web-Based Registation Services                                                                                                    |
|---------------------------------------|----------------------------------------------------------------------------------------------------|
| Home                                  | Dubuouo+zu certificate on examination of int or escalator and on testing of safety equipment provided therefor upon completion     of the installation                                                                                                    |
| Online Electronic<br>Submission       | D050000445 Certificate on examination and testing of lift in respect of which lift works consisting of major alterations have been carried out or of escalator in respect of which escalator works consisting of the alteration of the speed, operation or design thereof have been carried out |
| Submission                            | D050000449<br>Contractor/registered lift engineer/registered escalator engineer and certificate from registered lift<br>contractor/registered escalator contractor                                                                                                    |
| Application                           | D550000454 Certificate on periodic examination of lift or periodic testing of safety equipment provided therefor, or both                                                                                                    |
| Pay Outstanding                       | D60000026 Certificate on periodic examination of lift or periodic testing of safety equipment provided therefor, or both                                                                                                    |
| Application<br>Withdraw Outstanding   | D600000113 Certificate from registered lift engineer/registered escalator engineer                                                                                                    |
| Application<br>Application Submission | D060000156 Certificate on examination and testing of lift in respect of which lift works consisting of major alterations have been carried out or of escalator in respect of which escalator works consisting of the alteration of the speed, operation or design thereof have been carried out |
| Application Payment                   | D600000186 Certificate from registered lift engineer/registered escalator engineer                                                                                                    |
| History                               | 🗌 D060000210 Certificate on periodic examination of lift or periodic testing of safety equipment provided therefor, or both                                                                                                    |
| User Profile                          | 🗌 D060000212 Certificate on periodic examination of lift or periodic testing of safety equipment provided therefor, or both                                                                                                    |
| Logout                                | D060000320 Certificate on examination and testing of lift in respect of which lift works consisting of major alterations have been carried out or of escalator in respect of which escalator works consisting of the alteration of the speed, operation or design thereof have been carried out |
|                                       | D060000360 Certificate on periodic examination of escalator or periodic testing of safety equipment provided therefor, or both                                                                                                    |
|                                       | D60000365 Certificate on periodic examination of lift or periodic testing of safety equipment provided therefor, or both                                                                                                    |
|                                       | D060000384 Certificate on examination of lift or escalator or testing of safety equipment provided therefor, or both, pursuant to an order under section 25                                                                                                    |
|                                       | D060000402 Certificate on examination of lift or escalator or testing of safety equipment provided therefor, or both, pursuant to an order under section 25                                                                                                    |
|                                       | D060000403 Certificate on examination of lift or escalator or testing of safety equipment provided therefor, or both, pursuant to an order under section 25                                                                                                    |
|                                       | D060000430 Certificate on examination of lift or escalator and on testing of safety equipment provided therefor upon completion of the installation                                                                                                    |
|                                       | D060000492 Certificate on examination of lift or escalator or testing of safety equipment provided therefor, or both, pursuant to an order under section 25                                                                                                    |
|                                       | D660000493 Certificate from registered lift engineer/registered escalator engineer                                                                                                    |
|                                       | Submit Back                                                                                                    |

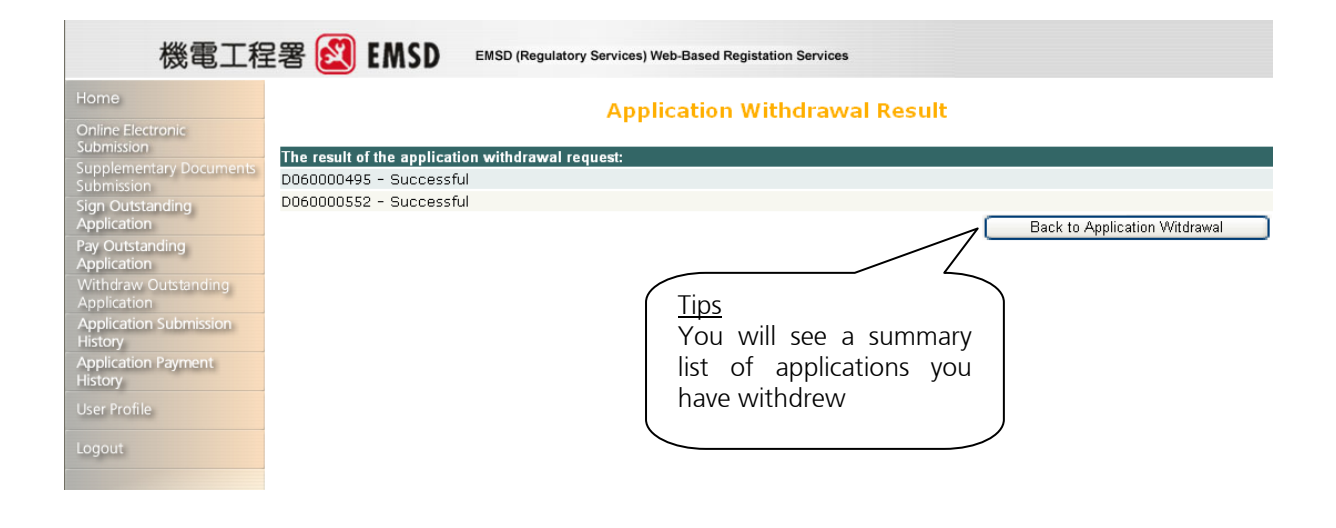

# 3.2.6 Application Submission History

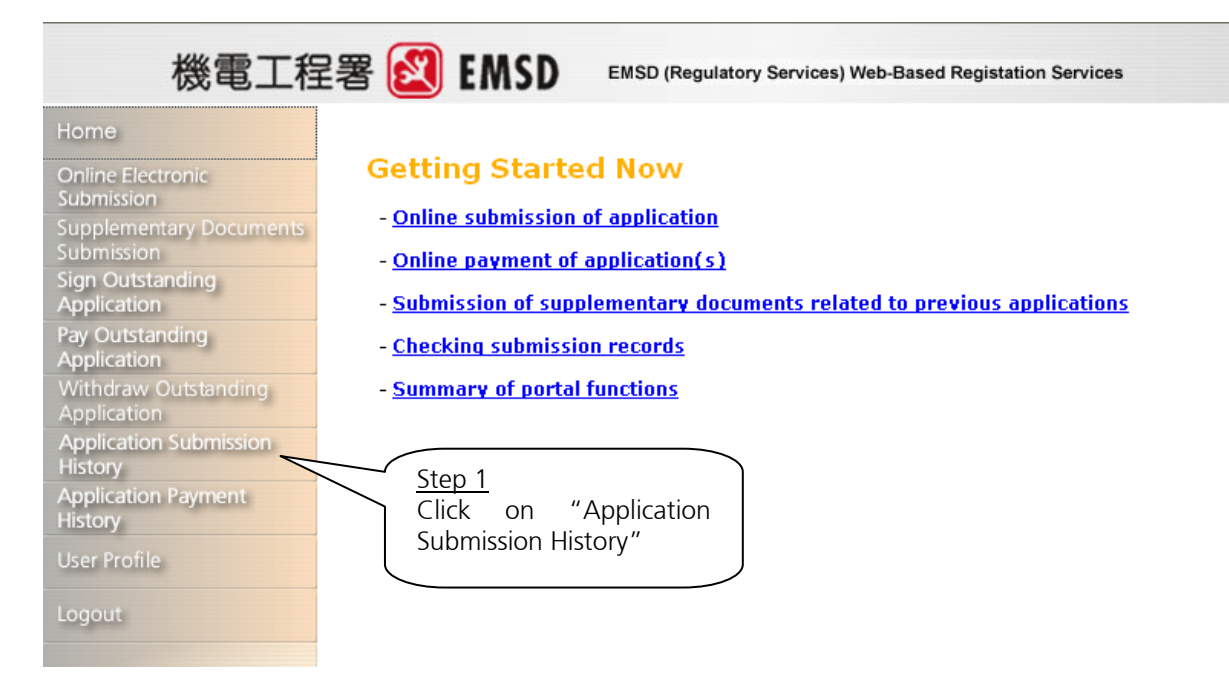

| 機電工程                                                                    | 音署 🛃 EMSD                                      | EMSD (Regulatory Services) Web-Based Registation Service                                                                                                    | 15                                                                                                    |                            |
|-------------------------------------------------------------------------|------------------------------------------------|----------------------------------------------------------------------------------------------------|----------------------------------------------------------------------------------------------------|----------------------------|
| Home<br>Opline Electronic                                               |                                                | Application Submission                                                                                                    | on History                                                                                            |                            |
| Submission<br>Supplementary Documents<br>Submission<br>Sign Outstanding | View up to 1 year of transac<br>results below. | ction history in one convenient place. Please choo                                                                                                    | <u>Step 2</u><br>Select the searchin                                                                  | g I to see the             |
| Application<br>Pay Outstanding<br>Application<br>Withdraw Outstanding   | Search Condition  Within: All Day              | ·                                                                                                    | condition to narrow<br>down the search result                                                         | N                          |
| Application<br>Application Submission<br>History                        | From:                                          | DD/MM/YYYY To: DD/MM/YYYY                                                                                                    |                                                                                                    | Search                     |
| Application Payment<br>History<br>User Profile                          | Date Application No                            | Form                                                                                                    |                                                                                                    | s                          |
| Logout                                                                  | 26/05/2006 <u>D060000554</u>                   | FORM7-Certificate on examination and testing of lif<br>consisting of major alterations have been carried o<br>escalator works consisting of the alteration of the<br>have been carried out | t in respect of which lift works<br>ut or of escalator in respect of<br>speed, operation or design th | plication received         |
|                                                                         | 26/05/2006 D06000553                           | FORM7-Certificate on examination and testing o<br>consisting of major alterations have been carrie<br>escalator works consisting of the alteration of th<br>have been carried out          | <u>Step 3</u><br>Click "Search" button t                                                              | tion received              |
|                                                                         | 10/05/2006 D060000551                          | FORM11-Certificate on periodic examination of lif<br>provided therefor, or both                                                                                                    | retrieve the submissio                                                                                | n <sub>tion received</sub> |
|                                                                         | 25/04/2006 D0 00530                            | FORM25-Application for approval under section a (safety) ordinance (chapter 237)                                                                                                    |                                                                                                    | tion received              |
|                                                                         | 18/04/2006                                     | FORM18-Certificate from registered lift contractor/m                                                                                                    | egistered escalator contractor                                                                        | application received       |
| Tips<br>You ca<br>Applica<br>the deta                                   | an click on the<br>tion No. to review<br>ail   |                                                                                                    |                                                                                                    |                            |

# 3.2.7 Application Payment History

| 機電工程                                                                                | 2署                                                                              |
|-------------------------------------------------------------------------------------|---------------------------------------------------------------------------------|
| Home                                                                                |                                                                                 |
| Online Electronic<br>Submission                                                     | Getting Started Now                                                             |
| Supplementary Documents<br>Submission                                               | - <u>Online submission of application</u>                                       |
| Sign Outstanding<br>Application                                                     | - <u>Submission of supplementary documents related to previous applications</u> |
| Pay Outstanding<br>Application                                                      | - <u>Checking submission records</u>                                            |
| Withdraw Outstanding<br>Application                                                 | - <u>Summary of portal functions</u>                                            |
| Application Submission<br>History<br>Application Payment<br>History<br>User Profile | Step 1<br>Click on "Application<br>Payment History"                             |
| Logout                                                                              |                                                                                 |

| 機電工程                                                                                         | 記署 😰 EMSD EMSD (Regulatory Services) Web-Based Registation Services                                                                                                    |
|----------------------------------------------------------------------------------------------|----------------------------------------------------------------------------------------------------|
| Home                                                                                         | Application Payment History                                                                                                    |
| Online Electronic<br>Submission<br>Supplementary Documents<br>Submission<br>Sign Outstanding | View up to 1 year of transaction history in one convenient place. Please choose the searching see the results below.                                                                                                    |
| Application<br>Pay Outstanding<br>Application                                                | Search Condition     condition     to narrow          within: All Day         down the search result                                                                                                    |
| Withdraw Outstanding<br>Application                                                          |                                                                                                    |
| Application Submission<br>History                                                            | Search                                                                                                    |
| Application Payment<br>History                                                               | Date Payment Application Form St s                                                                                                    |
| Logout                                                                                       | 26/05/2006 2006052600000088 D060000554 Certificate on examination and testing of lift in respect of which lift works eque consisting of major alterations have been carried out or of escalator in response by ment in of which escalator works consisting of the alteration of the speed, operative rogress design thereof have been carried out                                                                                                    |
|                                                                                              | 26/05/2006 2006052600000062 D060000553 Certificate on examination and testing of lift in respect of which lift w<br>consisting of major alterations have been carried out or of escalator<br>of which escalator works consisting of the alteration of the speed<br>design thereof have been carried out                                                                                                    |
|                                                                                              | 26:05/2006 20060526000 D060000553 Certificate on examination and testing of lift in respect of whit consisting of major alterations have been carried out or of of which escalator works considered on the second of which escalator works considered on the second of the second of the s |
| <u>Tips</u>                                                                                  | Click "Search" button to rogress                                                                                                    |
| You<br>Applic<br>the de                                                                      | can click on the<br>cation No. to review<br>etail                                                                                                    |

# 3.2.8 User Profile

You may change your password through this function.

| 機電工程                                  | 2署 EMSD EMSD EMSD (Regulatory Services) Web-Based Registation Services          |
|---------------------------------------|---------------------------------------------------------------------------------|
| Home                                  |                                                                                 |
| Online Electronic<br>Submission       | Getting Started Now                                                             |
| Supplementary Documents<br>Submission | - <u>Online submission of application</u>                                       |
| Sign Outstanding<br>Application       | - <u>Submission of supplementary documents related to previous applications</u> |
| Pay Outstanding<br>Application        | - <u>Checking submission records</u>                                            |
| Withdraw Outstanding<br>Application   | - <u>Summary of portal functions</u>                                            |
| Application Submission<br>History     |                                                                                 |
| Application Payment<br>History        | Step 1                                                                          |
| User Profile                          | Click on "User Profile"                                                         |
| Logout                                |                                                                                 |

# WEB BASED REGISTRATION SERVICES USER GUIDE

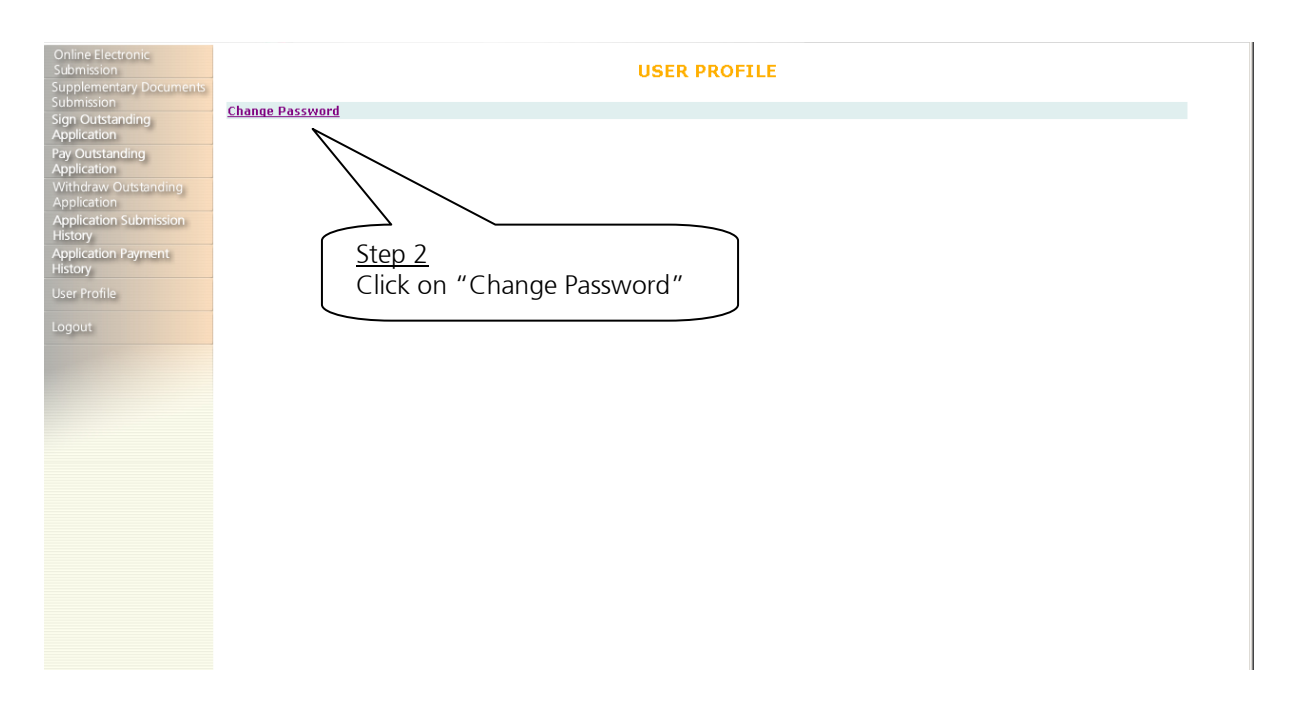

| 機電工程署 🙋 EMSD EMSD (Regulatory Services) Web-Based Registation Services |                                                                                                    |  |
|------------------------------------------------------------------------|----------------------------------------------------------------------------------------------------|--|
| Home                                                                   | CHANGE PASSWORD                                                                                                    |  |
| Online Electronic<br>Submission                                        |                                                                                                    |  |
| Supplementary Documents<br>Submission                                  | We recommend that your password is not a word you can find in the dictionary, includes both captial and lower case letters. |  |
| Sign Outstanding<br>Application                                        | Current Password:                                                                                                    |  |
| Pay Outstanding<br>Application                                         | New Password: (must be 9 to 20 characters)                                                                                  |  |
| Withdraw Outstanding<br>Application                                    | Re-enter Password:                                                                                                    |  |
| Application Submission<br>History                                      | Confirm Reset                                                                                                    |  |
| Application Payment                                                    |                                                                                                    |  |
| User Profile                                                           | Step 2                                                                                                    |  |
| Logout                                                                 | Fill in your old password     Click "Confirm" button       and your new password     to change the password                 |  |
|                                                                        |                                                                                                    |  |